# 十目监测系统操作手册

| _,       | 进入系统           | 2  |
|----------|----------------|----|
|          | 1. 系统运行环境      | 2  |
|          | 2. 进入平台        | 2  |
|          | 3. 登录方式        | 3  |
|          | 4. 登录注意事项      | 4  |
| <u> </u> | 功能导航           | 5  |
|          | 1. 十目服务        | 5  |
|          | 2. 市场报告        | 6  |
|          | 2.1 广告市场研究报告   | 7  |
|          | 2.2 数据分析       | 7  |
|          | 2.3 数据库查询      | 8  |
|          | 3. 三方监测管理1     | 0  |
|          | 3.1 订单管理1      | 0  |
|          | 3.2 数据管理1      | 0  |
|          | 3.3 报告管理1      | .4 |
|          | 3.4 新增作业单1     | .6 |
|          | 3.5 第三方监测1     | .7 |
|          | 4. 自助监测管理1     | .8 |
|          | 4.1 自助监测-管理员端1 | .8 |
|          | 4.2 自助监测-监测员5  | 2  |
|          | 5 报告验证         | 6  |
|          | 6.户外广告舆情5      | 7  |
|          | 7.个人中心5        | 8  |
|          | 5.1 会员管理5      | 8  |
|          | 5.2 我的消息5      | 9  |
|          | 5.3 退出         | 9  |
|          | 8.进入易播网        | 0  |
|          | 9.广告法违禁词查询6    | 0  |
| 三、       | 问题反馈6          | 51 |

#### 目录

# 一、进入系统

## 1. 系统运行环境

推荐电脑使用 Windows 7 及以上系统,浏览器推荐使用 IE9 以上版本浏览器。 如 360 极速浏览器、谷歌浏览器、火狐浏览器、QQ 浏览器浏览器访问。硬件配 置要求: 网络速率: 100Kbps 或更大,内存大于 1GB,存储硬盘大于 10GB,处 理器双核 2.0GHz 以上。

## 2. 进入平台

打开浏览器,在地址栏输入网址 ebor.51ebo.com,点击【Enter】进入十目监测首页。注:请使用 IE9 浏览器(或更高版本)登录平台,并且关闭"兼容性视图模式"以免出现页面变形错位的问题。

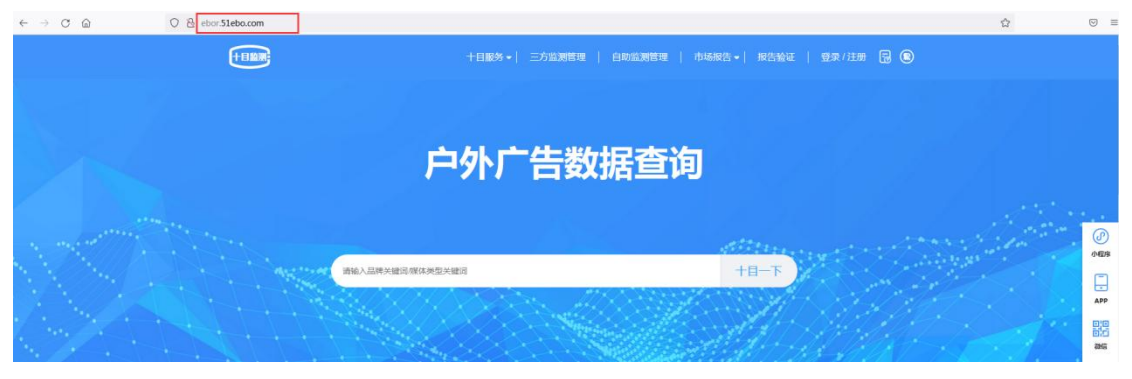

# 3. 登录方式

1) 点击顶部导航栏"登录/注册",登录分为验证码登录和密码登录。

| (COM)                 |                                                                                                    |
|-----------------------|----------------------------------------------------------------------------------------------------|
| <u>Þ</u> :            | 外广告数据查询                                                                                                    |
|                       | €<br>200<br>200<br>200<br>200<br>200<br>200<br>200<br>20                                                                                                    |
| 服务产品。service products | GR<br>BERNERIG (BHDR2) GRUDS2 GRUDS2 GR |
| 大数据服务                 | <b>咨询服务</b><br>Factor and the series                                                                                                    |

2) 个人信息修改:登录后点击"个人中心"进入个人中心后点击"修改账户信息"可对当前账户的基本信息、密码、邮箱等进行修改。

| ← → C @ O & ~ eborStebo.com | ☆ ☺ =                                                                                                    |
|-----------------------------|----------------------------------------------------------------------------------------------------|
| +HNNA -   三方派               | NH #   白い広NH #   わらわさ -   N古いる   一人小やつ 尼 ④<br>会話な話<br>家に知識<br>書は                                                           |
| 户外广告                        | 数据查询                                                                                                    |
|                             |                                                                                                    |
| 服务产品 service products       | ©<br>C<br>C<br>C<br>Men<br>C<br>C<br>C<br>C<br>C<br>C<br>C<br>C<br>C<br>C<br>C<br>C<br>C<br>C<br>C<br>C<br>C<br>C<br>C     |
| 大数据服务                       | 〇<br>〇<br>〇<br>〇<br>日前時代の<br>日前日<br>月<br>日<br>日<br>日<br>日<br>日<br>日<br>日<br>日<br>日<br>日<br>日<br>日<br>日<br>日<br>日<br>日<br>日 |

| 首页 / 会员中心 / 个人信息概况                                                                      | 个人资料   |                                   |             |         | 多改账户信息 (三) 我的消息 |
|-----------------------------------------------------------------------------------------|--------|-----------------------------------|-------------|---------|-----------------|
| <ul> <li>一次日本</li> <li>会員账户信息</li> <li>VIP会员信息</li> <li>会員服务</li> <li>媒体方案管理</li> </ul> | 0      | 用户名:<br>地区:<br>行业: <b>请选择-请选择</b> | 呢称:<br>邮箱:  | ● //P会员 | 8券: 立即开通        |
| 监测数据下载<br>媒体收缩下载<br>招标发布列表<br>智库上传列表<br>企业服务                                            | 会员服务   | <b>运</b><br>近刻数据下载                | ☆<br>媒体收藏列表 | 語版发布列表  | ▲<br>留库上传列表     |
| 企业信息<br>管理权移交<br>广告监测管理<br>-监测数据                                                        | 广告监测管理 |                                   |             |         |                 |
|                                                                                         | 监测数据   | 我的监测                              |             |         |                 |

# 4. 登录注意事项

1) 登录后 30 分钟无操作,将被强制退出,需要重新登录。

2) 如忘记密码,可点击"忘记密码"进行密码修改

|             | d1 |      |
|-------------|----|------|
| 13880634656 |    |      |
| ••••••      |    |      |
| ✔ 记住密码      |    | 忘记密码 |
|             | 登录 |      |

| 🚽 请输入手机号   |       |
|------------|-------|
| ⊘ 请输入手机验证码 | 获取验证码 |
| 🔒 请输入新密码   |       |
|            |       |
| 确认         |       |

输入账号(手机号)、验证码、新密码后点击确认

# 二、功能导航

## 1.十目服务

十目服务包含有:广告内容审查、广告三方监测、市场调研、研究咨询等。

| (TELES          |                                         | 5监测管理   自助监测管理   市场报告。 | 报告验证   登录/注册 🗟 📵 |    |
|-----------------|-----------------------------------------|------------------------|------------------|----|
|                 |                                         |                        |                  |    |
|                 | (二) (二) (二) (二) (二) (二) (二) (二) (二) (二) | 查询                     |                  |    |
|                 |                                         |                        |                  |    |
|                 | 输入品牌关键词。媒体关型关键词                         |                        | <del>1</del> 1-T |    |
|                 |                                         |                        |                  | 14 |
| 服务产品 service pr | oducts                                  |                        | □广告法违禁词查询 >      | ٤  |
| 大数据服务           |                                         | 容词服务<br>广告规发生产业组整会服务者  |                  |    |

点击可查看介绍,该服务网页端暂未开放,如有需求,请扫码下载 APP 使用。 APP 下单的广告三方监测,在 PC 端可以查看订单、数据、报告。

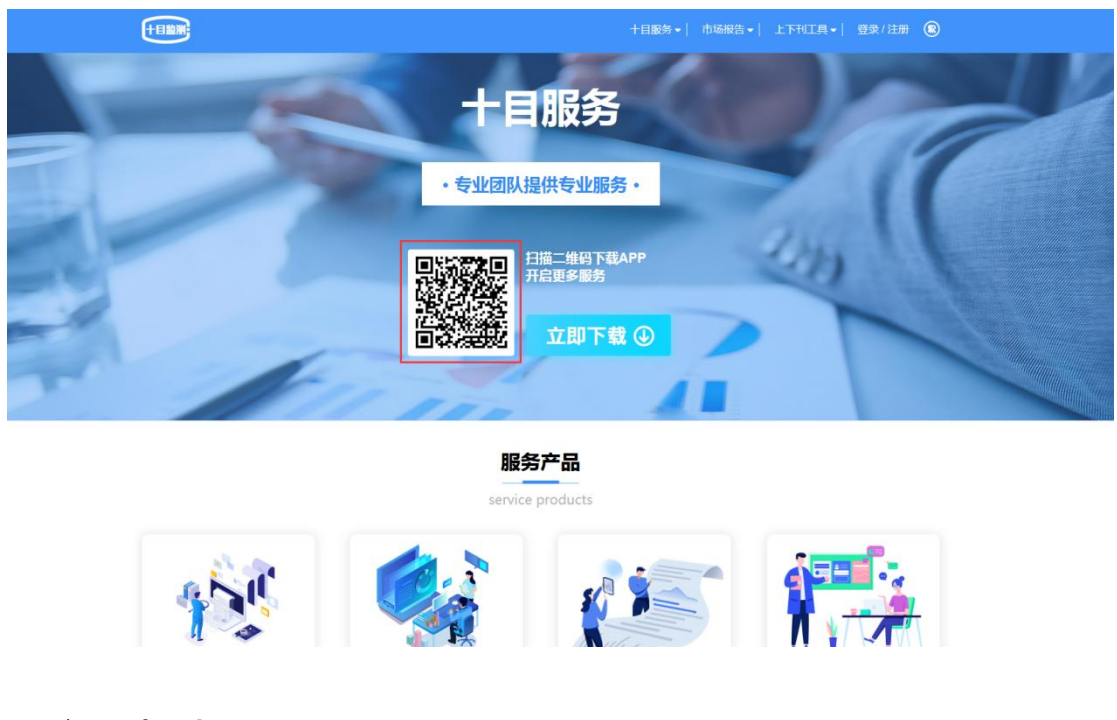

# 2.市场报告

市场报告包含:广告市场研究报告、数据分析、数据库查看

|                       | 十日服务。  三方當測管理 | 自助监测管理 市场报告<br>广告市场研究报告<br>数据分析<br>数据未查询 | 授告验证   登录/注册 | 80  |                          |
|-----------------------|---------------|------------------------------------------|--------------|-----|--------------------------|
| ŕ                     | <b>小广告数</b> 排 | 居查询                                      |              |     |                          |
|                       | 990)<br>      | +                                        | <b>Ⅰ−</b> 下  |     | ()<br>ФЕВ<br>•••<br>АРР  |
|                       |               |                                          |              |     | 86                       |
| 服务产品 service products |               | 1                                        | (广告法违禁词查)    | 间 🕨 | 6 <u>- 6</u><br>Etitoria |

# 2.1 广告市场研究报告

不定期的上传分析报告,可点击查看

| <b>HEAR</b>                   | 十日服务 *   市场报告                                                                                                    | ▼│ 上下刊工具▼│ 登录 / 注册 🔞                                                                                                    |
|-------------------------------|----------------------------------------------------------------------------------------------------|----------------------------------------------------------------------------------------------------|
| 数据报告                          |                                                                                                    | 和A.入头除于 建苯                                                                                                    |
| ARESE<br>AFASSIS              | 2020成都築三季度户外广告投啟分析<br>2020年間三年度投放成部門外下告的行业以源水饮料、食品和交通为主,医疗、现乐、房地产<br>行业效本年期和不有所能调、金融、发展、服务业厂告拉放法去年早期出现堆长,本期招告時<br>常见了解三年度低行业在派遣投放之为广告的准确情况以及下常常脑动和。<br>□ 2020-10-30 08:33:40                                       | <ul> <li>(怒可能勝分機能的板告)</li> <li>2014年3-5月成都局時/15以前指</li> <li>2014年3-5月成都局時/15公2中外</li> <li>2014年3-5月成都局際<sup>(19</sup>公2) 下音</li> <li>2014年4月成都LDF市船旅游路</li> </ul> |
|                               | 2020年新能源汽车品牌中外广告投放分析报告<br>新総測汽车市场及展空回题力大,随着端方支着50次员。新能測汽车需求越未越旺盛,自力汽车<br>局限应则而设动和新能制能源学家了,广新期高等体,提高以及任价比在各类媒体上显示,尤其是<br>地球广告投放较力普遍。本篇图台传奇吃了新新能测汽车市场现状以及起势,新能测汽车广告…<br>□ 2020-10-2914-39-00 	 2020 ● 新聞型汽车广告 户外广先温制 | <ul> <li>2016年6月度新聞社中心10个市</li> </ul>                                                                                                    |
|                               | <b>投情期间电梯端体广告市场研究分析报告</b><br>2020上半年的疫情期间、电频解体系是企业安技情制编码小,研究分众传媒上半年的素收数<br>服,电频照体素收回比下路5.41%,好于预测。<br>□ 2020-09-30 09-33-40                                                                                        |                                                                                                    |
| 20182.00                      | 2020年上半年成都省户外媒体广告投放分析<br>从最个2008年上半年成都省广场投放得点区域来看。地球、公交订账、职场、专业区大规广告<br>投放习19年上半年间比消乐谱长。其中变点情智民集响,使学区域广告投放最终都明显。                                                                                                   |                                                                                                    |
| <b>户小广告與</b> 欄<br>● 覆盖22个省会城市 | ∮ 💿 数据始于2015年 🔹 查看广告投放情况 🔹 品牌词条监挡                                                                                                    | 动态提醒                                                                                                    |

# 2.2 数据分析

根据筛选条件分析,形成趋势图和详情数据。可下载查看

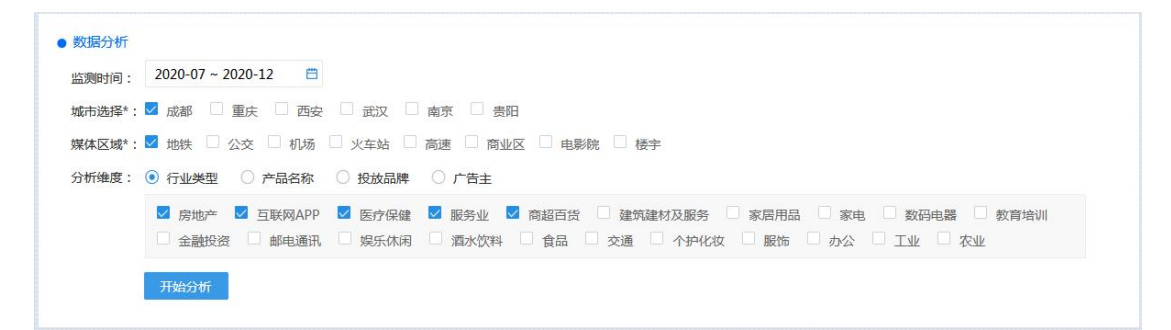

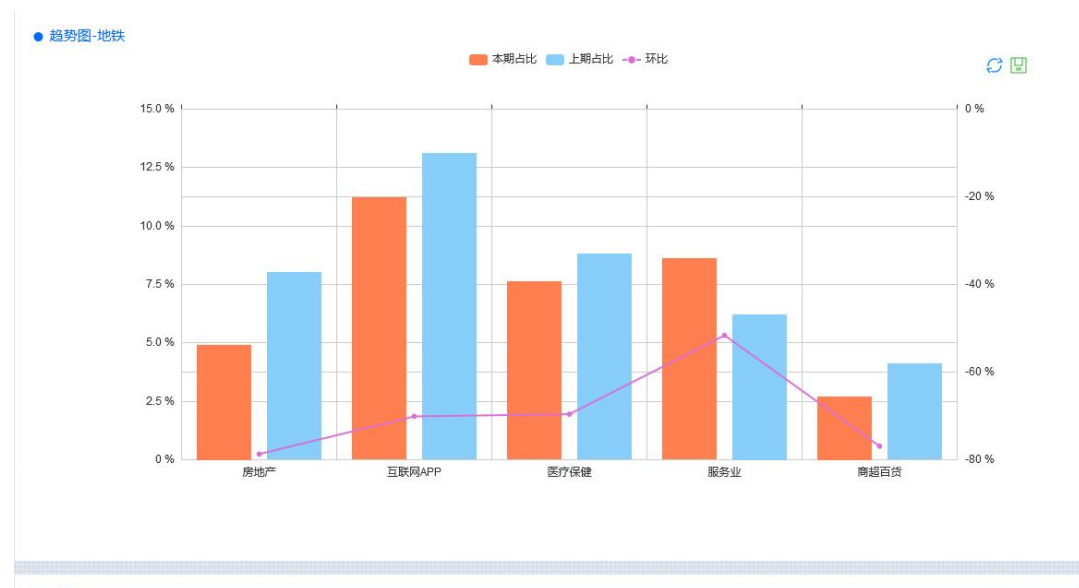

| ● 详情数据 |        |        |       | 监测时 | 间段:2020-07~2020 | 0-12 下载数据 |
|--------|--------|--------|-------|-----|-----------------|-----------|
| 城市     | 媒体区域   | 行业类型   | 投放比例  | 排行  | 环比              | 上期排行      |
| 成都     | 地铁     | 互联网APP | 11.2% | 1   | -70.1%          | 1         |
| 成都     | 地铁     | 服务业    | 8.6%  | 2   | -51.6%          | 4         |
| 成都     | 地铁     | 医疗保健   | 7.6%  | 3   | -69.6%          | 2         |
| 成都     | 地铁     | 房地产    | 4.9%  | 4   | -78.7%          | 3         |
| -1+0   | incen. |        | 2.707 | -   | 76.000          |           |

# 2.3 数据库查询

根据筛选条件或关键字查询监测数据

| 城市选择:    | • 成都 🔘 重                                                                                    | 庆      | 西安 🔍 武汉       | <b>●</b> 南 | 涼 ◎ 贵阳 ● | 昆明      | 1 🛛 南宁 |        |         |        |                                      |      |        |            |        |
|----------|---------------------------------------------------------------------------------------------|--------|---------------|------------|----------|---------|--------|--------|---------|--------|--------------------------------------|------|--------|------------|--------|
| 行政区县:    | · 统江区 · 青羊区 · 成华区 · 武侯区 · 金牛区 · 新津長 · 双流区 · 龙泉驿区 · 郫都区 · 温江区 · 新都区 · 大邑長 · 青白江区 · 彭州市 · 朱州市 |        |               |            |          |         |        |        |         |        |                                      |      |        |            |        |
|          | ● 金堂長 ● 1                                                                                   | 節阳市    | 都江堰市          |            |          |         |        |        |         |        |                                      |      |        |            |        |
| 监测时间:    | 2020-07                                                                                     | ₿ 至    | 2021-01       | Ħ          |          |         |        |        |         |        |                                      |      |        |            |        |
| 媒体类型:    | 城市干道                                                                                        | $\sim$ | ── 餐饮酒店       | $\sim$     | 楼宇       | $\sim$  | 商业中心   | $\sim$ | 高速      | $\sim$ | ──────────────────────────────────── | 机场   | $\sim$ | 🗌 公交       | $\sim$ |
|          | 地铁                                                                                          | $\sim$ |               |            |          |         |        |        |         |        |                                      |      |        |            |        |
| 行业类型:    | 房地产                                                                                         | $\sim$ | <b>互联网APP</b> | $\sim$     | 医疗保健     | $\sim$  | 服务业    | $\sim$ | 商超百货    | $\sim$ | □ 建筑建材及 ∨                            | 家居用品 | $\sim$ | 家电         | $\sim$ |
|          | 数码电器                                                                                        | $\sim$ | ■ 教育培训        | $\sim$     | 金融投资     | $\sim$  | 邮电通讯   | $\sim$ | 展乐休闲    | $\sim$ | □ 酒水饮料 ∨                             | 食品   | $\sim$ | 页 交通       | $\sim$ |
|          | 一个护化妆                                                                                       | $\sim$ | 服饰            | $\sim$     | 办公       | $\sim$  | 11 I.V | $\sim$ | 家业      | $\sim$ |                                      |      |        |            |        |
| 关键字:     | 遺輸λ广告≠/产品名称快速查找                                                                             |        |               |            |          | 查询 更要条件 |        |        |         |        |                                      |      |        |            |        |
|          |                                                                                             |        |               |            |          |         |        |        |         |        |                                      |      |        |            |        |
| 产品名称     |                                                                                             |        | 行业类型          |            | 行业类目     |         | 广告主    |        |         |        | 媒体类型                                 | 城    | 巿      | 监测时        | 间      |
| 苗医生      |                                                                                             |        | 个护化妆          |            | 美发美容美体   |         | 南京苗邦美  | 业企业管   | 理有限公司   |        | 地铁-灯箱                                | 成法   | ß      | 2020-11-16 | 详情     |
| 種皇川永达蒙   |                                                                                             |        | 食品            |            | 烘烤食品     |         | 四川爱达乐  | 食品有限   | 责任公司成都分 | 公司     | 地铁-灯箱                                | 反党者  | ß      | 2020-11-16 | 详情     |
| vivo     |                                                                                             |        | 邮电通讯          |            | 手机       |         | 维沃移动通信 | 言有限公   | 「<br>「  |        | 地铁-灯箱                                | 成者   | ß      | 2020-11-16 | 详情     |
| 兴业银行贵阳分行 | ī                                                                                           |        | 金融投资          |            | 银行       |         | 兴业银行股( | 分有限公   | 司成都分行   |        | 地铁-灯箱                                | 反龙君  | ß      | 2020-11-14 | 详情     |
| 小杜鸡肠     |                                                                                             |        | 食品            |            | 传统食品     |         | 小杜鸡肠   |        |         |        | 地铁-灯箱                                | 成者   | ß      | 2020-11-13 | 详情     |
| 农夫山泉茶π   |                                                                                             |        | 酒水饮料          |            | 咖啡/茶饮料   |         | 农夫山泉四川 | 山峨眉山   | 饮料有限公司  |        | 地铁-灯箱                                | 反龙者  | ß      | 2020-11-14 | 详情     |
| 川观新闻     |                                                                                             |        | 互联网APP        |            | 信息门户     |         | 四川日报网络 | 各传媒发   | 展有限公司   |        | 地铁-灯箱                                | 成港   | ß      | 2020-11-14 | 详情     |
| 成都中科甲状腺病 | 病医院                                                                                         |        | 医疗保健          |            | 专科医院     |         | 成都中科甲》 | 大腹医院   | 病限公司    |        | 地铁-灯箱                                | 成裡   | ß      | 2020-11-13 | 详情     |

#### 点击"详情"查看该条数据的详情,以及同类推荐的数据

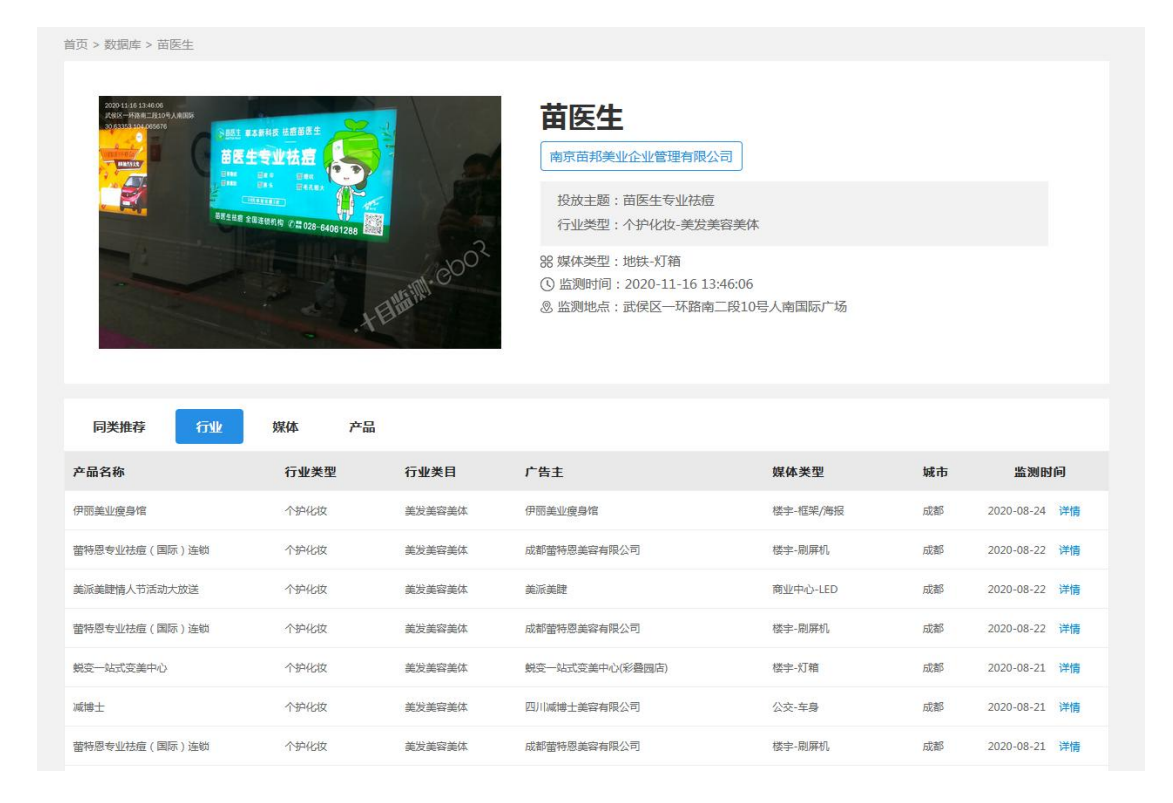

## 3. 三方监测管理

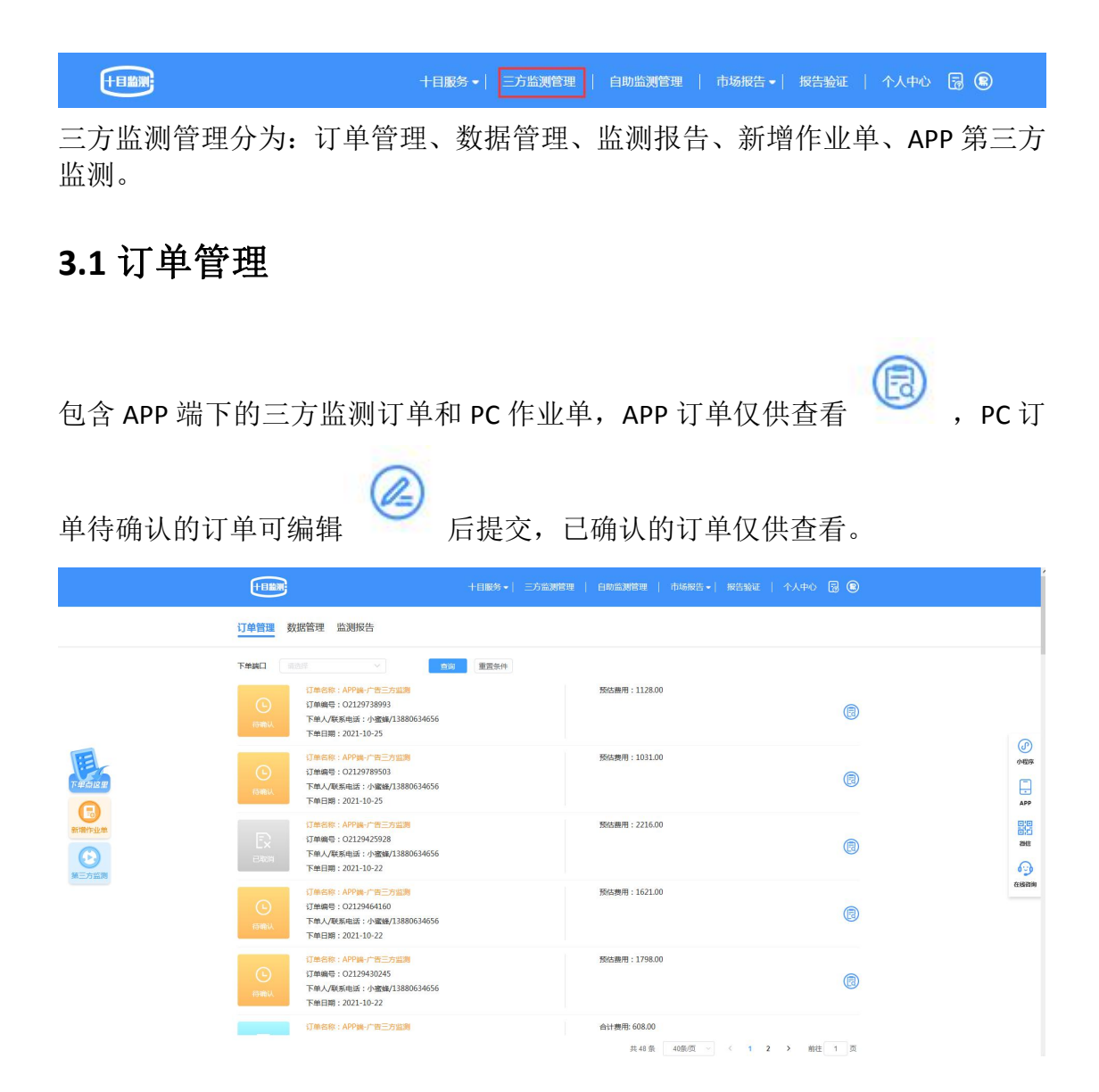

## 3.2 数据管理

APP 订单和 PC 订单产生的数据,都会以任务列表的方式推送数据给您。数据管理分为任务列表和数据列表。

#### 3.2.1 任务列表的操作功能包括: 查看数据、分享、下载、查看分享

#### 码、查询

## 1) 查看数据

点击任务名称进入当前任务的数据列表。

|           |                                                                                                    | 十日服务 •   三方监测管理   自助监测管理 | 市场报告。  报告验证   个人中心 🗟 🔞  |           |
|-----------|----------------------------------------------------------------------------------------------------|--------------------------|-------------------------|-----------|
|           | 订单管理 数据管理 监测报告                                                                                                    |                          |                         |           |
|           | 任务名称 胡输入任务名称                                                                                                    | <u>宮岡</u> 重西新件           |                         |           |
| THE GROUP | 1日現象別<br>1日現象別<br>11数度目<br>11数度目<br>11数度目<br>11数度目<br>11数度用<br>11数度用<br>11数度<br>115<br>110<br>110<br>110<br>110<br>110<br>110<br>110 | 總定論: 💏                   | 0<br>(1)                | ()<br>小磁液 |
|           |                                                                                                    |                          | 共1条 20余度 ✓ < 1 → 報注 1 頁 | APP       |

## **2**)分享

点击分享按钮 , 选择分享的有效期后点击生成,即可生成提取码以及二维码,可在十目监测 PC-报告验证/十目监测 APP-观察者/十目网盘小程序查看。

|     |      | 分享                             |    | × |
|-----|------|--------------------------------|----|---|
| 有效期 | ● 7天 | ○ 30天 ○ 180天                   | 生成 |   |
|     |      | 请选择有效期,点击 生成<br>生成过程中请不要关闭当前弹窗 |    |   |
|     |      |                                |    |   |

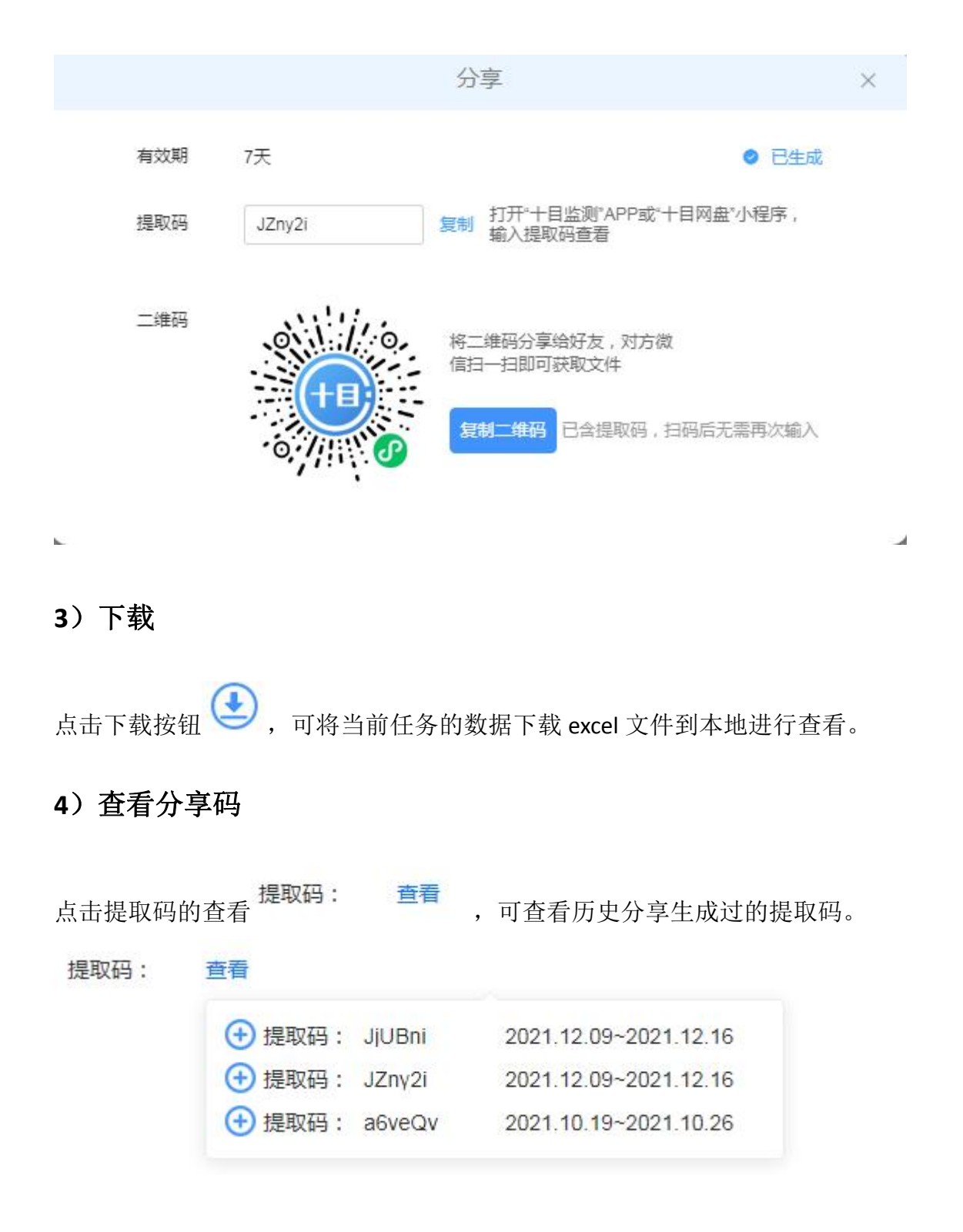

#### 5) 查询

任务过多可选择输入任务名称,快速查询哦!

| 任务名称 | 请输入任务名称 | 直询 | 重置条件 |
|------|---------|----|------|
|------|---------|----|------|

3.2.2 数据列表的操作功能包括:查询、查看大图、查看详情、下载

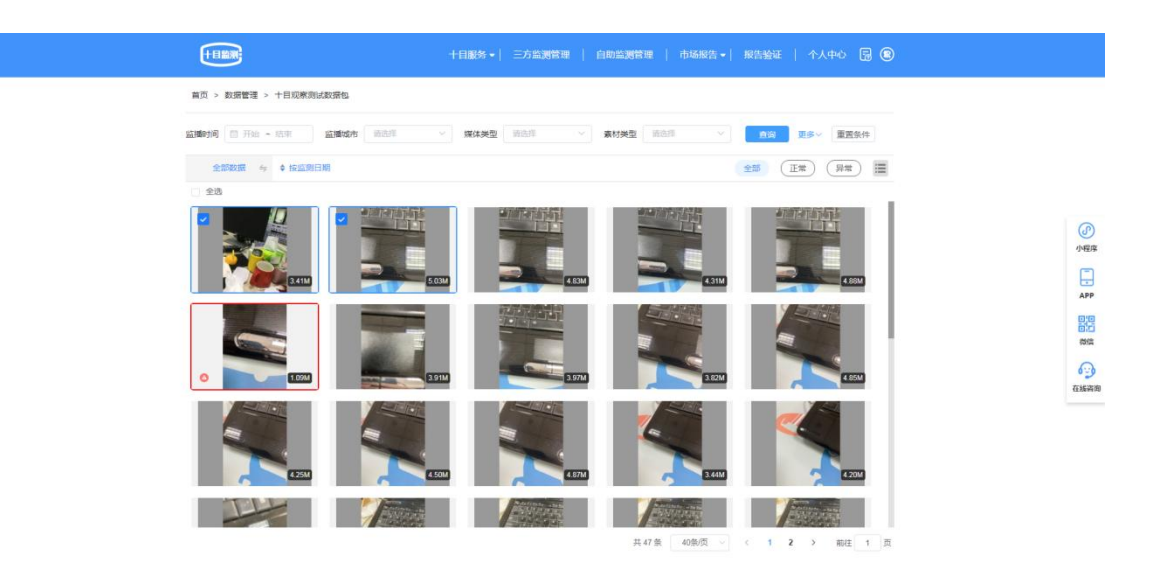

## 1) 查询:

| 监播时间 | □ 开始 ~ 结束 | 监播城市 | 请选择 | Ý | 媒体类型 | 请选择 | ~ | 素材类型 | 请选择 | ~ | 查询 | 更多~ | 重置条件 |
|------|-----------|------|-----|---|------|-----|---|------|-----|---|----|-----|------|
|------|-----------|------|-----|---|------|-----|---|------|-----|---|----|-----|------|

#### 2) 大图

点击图片或者鼠标右键点击"大图"新窗口打开查看大图,查看大图鼠标右键可 下载图片;

#### 3) 详情

鼠标移入图片内部,点击 **经**按钮或鼠标右键点击"详情",新窗口打开数据详 情页面,可查看数据相关参数信息;

#### 4) 下载

鼠标移入图片内部,点击 ▲ 按钮或鼠标右键点击"下载",可下载当前数据相关参数信息。也可以点击 ▲ 选中多张图片后,鼠标右键下载多条数据信息;

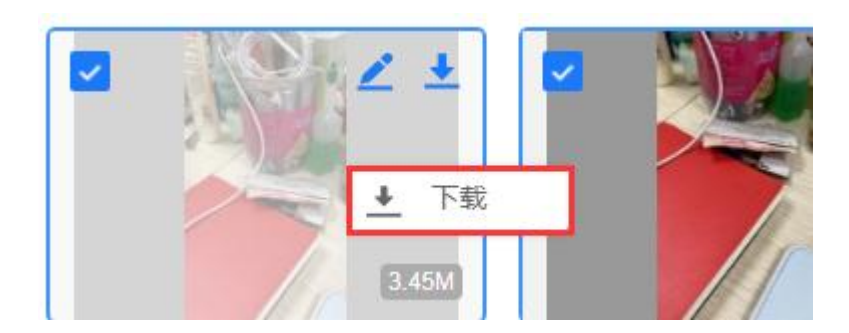

## 3.3 报告管理

|                          | 十目服务▼│ 三方监测管理 │ | 自助监测管理   市场报告 • | 报告验证   个人中心 🗟 😰 |
|--------------------------|-----------------|-----------------|-----------------|
| 订单管理 数据管理 监测报告           |                 |                 |                 |
| 报告信息 请输入报告名称、编号、委 报告日期 目 | 开始 ~ 结束         | <b>宣询</b> 重置条件  |                 |
| 全部报告 与 🗋 全选 💠 按报告日期      |                 |                 | =               |
|                          |                 |                 |                 |

### 1) 筛选

根据报告信息和报告日期进行查询,点击"查询"可筛选出相应数据,点击"重置"可清空筛选项的所有条件。

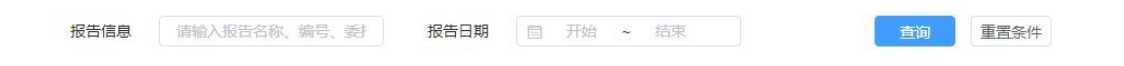

## 2) 全部报告/全部文件

点击"全部文件"可切换按全部报告/全部文件查看

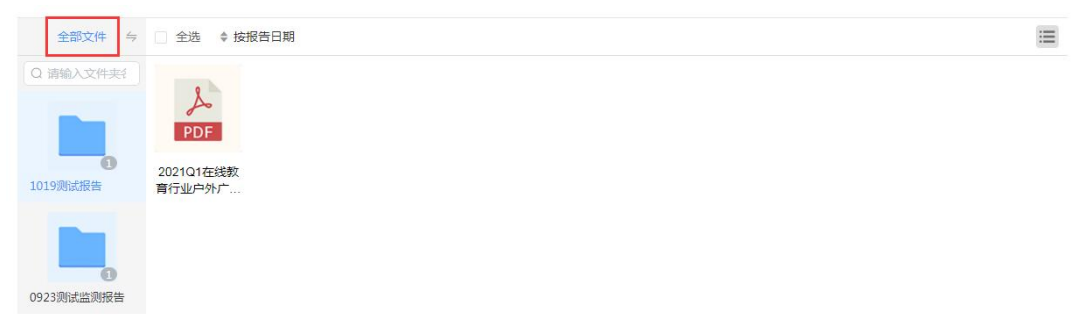

3) 下载

鼠标移入点击 → 按钮或鼠标右键点击"下载",如果需要下载多份报告,选中 多张后在鼠标右键,可下载报告。

| 全部报告                | 与 □ 全  | 选 🗣 按报告日期 |  |  |
|---------------------|--------|-----------|--|--|
| 2                   |        | æ,        |  |  |
| PDF                 | DC     | ◆ 下载      |  |  |
| 2021Q1在线教<br>育行业户外广 | v1.2.3 | ∞。分享      |  |  |

#### 4) 分享

点击分享按钮 <sup>44</sup>或鼠标右键点击"分享",选择分享的有效期后点击生成,即可生成提取码以及二维码,可在十目监测 PC-报告验证/十目监测 APP-观察者/十目网盘小程序查看。

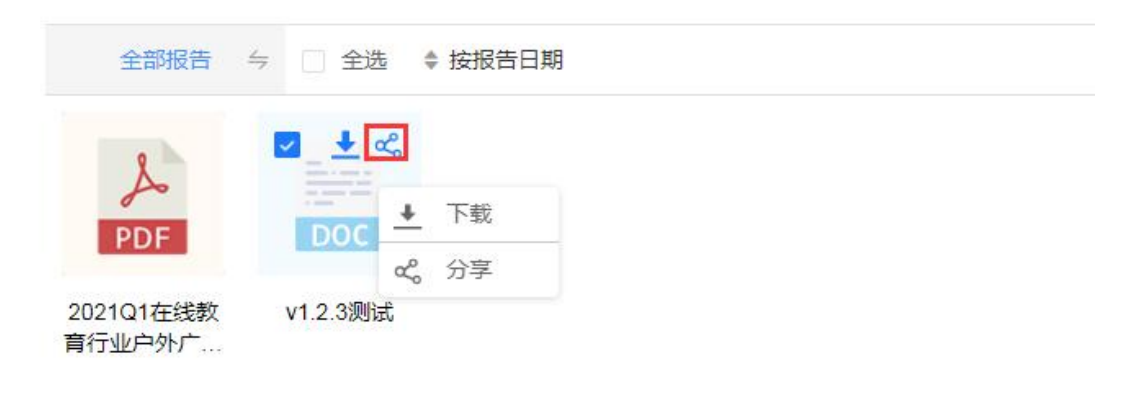

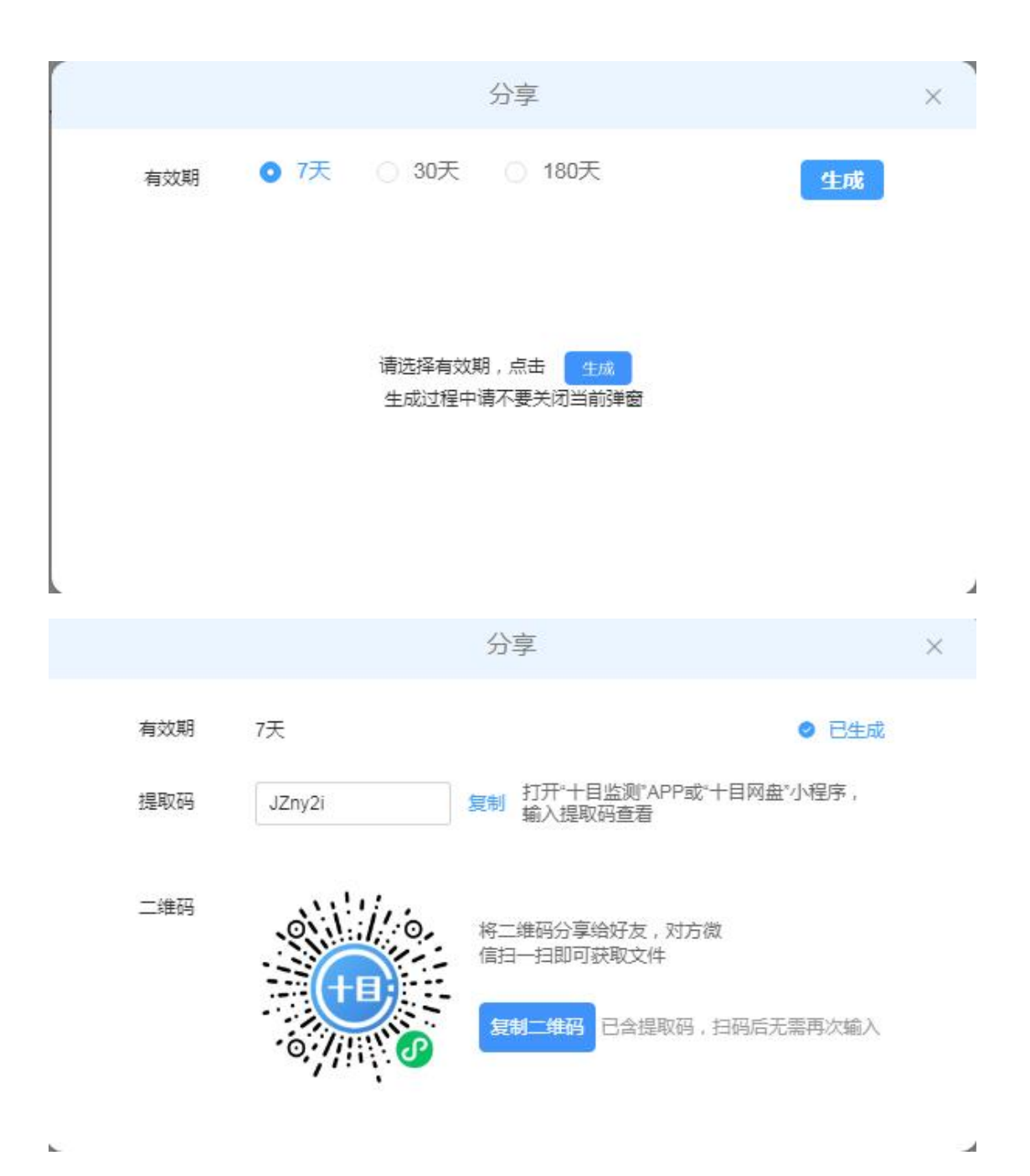

# 3.4 新增作业单

点击"新增作业单"填写弹窗里面的相关参数后点击"提交"。 后台接单后会第一时间与您确认需求。

|                   |                                                                                                    | 十日服务 •   三方监测管理 | -   白助监测管理   市场报告 -   报: | 吉諭征   个人中心 🗟 🙁 |    |
|-------------------|----------------------------------------------------------------------------------------------------|-----------------|--------------------------|----------------|----|
|                   | 订单管理 数据管理 监测报告                                                                                                    |                 |                          |                |    |
|                   | 下部第日<br>(1965年 - APS#-「市三万15年<br>(1966年 - C13573548<br>7年後、(1859年)12-24<br>「単人)秋天寺山王・小道(125455<br>下単人)秋天寺山王・小道(125455 | <b>亚</b> 国条件    | 预估费用:554.00              | 6              |    |
|                   | 【第45年: APP時/下世二方道第<br>「第46年: 0215507222<br>下価人現現地語: 小道編月1380634656<br>下年日期: 20112-23                                  |                 | 预估费用:608.00              | Ø              |    |
|                   | 「第45%: APP時一下第二方法第     「第45%: APP時一下第二方法第     「第編号: 0.2129738993     下当人(現現地語:小道編)[1380634656     下生日期: 201-10-25     |                 | 预估费用:1128.00             |                |    |
|                   | 「伊急快: APP場・/ 管三方道為     「伊急快: 2212788503     「伊備号: 2212788503     下急人/联系电话: 小道橋/1880634656                             |                 | 预估费用:1031.00             |                |    |
| ) 待确认<br>播顾问将在下单师 | 后2小时内与您确认需求!请注意接听来电!                                                                                                  |                 |                          |                | 提交 |
| 作业单信息             |                                                                                                    |                 |                          |                |    |
| 收件人:              | 十目监测项目部                                                                                                    |                 |                          |                |    |
| 添加附件:             | ∂ 添加附件(请上传.xls、.doc、.ppt、.pdf、.rar、.zip格式文化                                                                           | (牛)             |                          |                |    |
| *任务主题:            | 请输入任务主题                                                                                                    |                 |                          |                |    |
| 正文/描述:            | 请输入正文描述                                                                                                    |                 |                          |                |    |
| *派件人:             | 程圆评                                                                                                    |                 |                          |                |    |
| *联系电话:            | 13880634656                                                                                                    |                 |                          |                |    |
|                   |                                                                                                    |                 |                          |                |    |

# 3.5 第三方监测

点击"第三方监测" 下载十目监测 APP 去下单。

|                                | + BIMR                                                                                                    |                                     | 諸難証   个人中心 🗟 😰 |                                                                                |
|--------------------------------|----------------------------------------------------------------------------------------------------|-------------------------------------|----------------|--------------------------------------------------------------------------------|
|                                | <b>订单管理</b> 数据管理 监测报告                                                                                              |                                     |                |                                                                                |
|                                | 下伸端口 前造得 ~                                                                                                    | <u>商業</u><br>重要条件                   |                |                                                                                |
|                                | ① 年4時: APP第一方三方12第     □7単級号: 02135735648     □7単級号: 02135735648     下単人小能系电话: 小塗線/1388063467     下伸目期: 2021-12-24 | 预结费用:55400<br>下载"十日后来"APP,在广告三方运到下单 | 0              | Ø                                                                              |
| R                              | 37年6年: APP集,「音三方論集」<br>17単時号: 02135607232<br>下単人(東美唱話: 小蜜蜂/138806346<br>下単日期: 2021-12-23                           |                                     | 0              | DISTR<br>APP                                                                   |
| 新潮作 <u>気</u> 単<br>(で)<br>第三方面測 | () 新名等: APP第一方言方面第<br>() 新品等: 02129738993<br>下体人項系电話: 小蜜蜂/138806346<br>下単日期: 2021-10-25                            |                                     | 6              | 800<br>805<br>600<br>600<br>600<br>600<br>600<br>600<br>600<br>600<br>600<br>6 |
|                                | ○ 1年45条: APP株-广告三方运用<br>订差编号: 02129789503<br>下最人項系用语: 小蜜妹/1388063465<br>下前日期: 2021-10-25                           | 5/157 7448 / 5                      | 0              |                                                                                |
|                                | 17年45年: APP書:-广告三方25月<br>17年時号: 02129425928<br>下単人(東集电話:小蜜蜂/1388063465<br>下単日期: 2021-10-22                         | 预选票用:2216.00<br>6                   | 0              |                                                                                |

## 4. 自助监测管理

十日幽渊

十目服务 • | 三方监测管理 | 自助监测管理 | 市场报告 • | 报告验证 | 个人中心 🗟 😰

自助监测分为管理员端和监测员端

## 4.1 自助监测-管理员端

自助监测管理端分为:监测统计、数据管理、上下刊报告、企业码管理、人员管理。

点击"自助监测管理"如该用户是该企业管理员默认进入管理员端,可点击"切 换监测员"进入监测员端。

|                                   | 十日服务 🖌   三方监测1                         | 管理   自助监测管理   市场报会               | 吉・  报告验证   个人中心 🗟 🔞                                    |
|-----------------------------------|----------------------------------------|----------------------------------|--------------------------------------------------------|
| 监测统计 数据管理 上下刊报告 1                 | 2业码管理 人员管理                             |                                  | 3.64G/14G                                              |
|                                   |                                        | 今日监播: 图片 0 税類 0 当月监播:            | 图片 8 视频 2 共计: 图片 1405 视频 159                           |
| 监理的问题 开始 ~ 线束                     | 监護城市 議法理                               | <b>家体类型</b> (語語): (1)            | 分析 重置条件                                                |
|                                   |                                        |                                  |                                                        |
| 监播走势图                             |                                        |                                  |                                                        |
| 500                               |                                        |                                  |                                                        |
| 400                               |                                        | 1                                |                                                        |
| 300                               |                                        |                                  |                                                        |
| 200                               |                                        |                                  |                                                        |
| 100                               |                                        | ٨                                |                                                        |
| 0 2020-10-22 2020-10-26 2020-12-0 | 2 2021-01-12 2021-01-27 2021-03-15 202 | 21-03-30 2021-04-30 2021-06-10 2 | 021-07-01 2021-09-09 2021-09-24                        |
| 城市分布                              |                                        | 场景分布                             |                                                        |
|                                   |                                        |                                  | - 近時時では2013(3%)<br>- 近期時間:20(0.33%)<br>- 変形時に20(0.53%) |

## 4.1.1 监测统计

可查看监播统计条次,根据数据形成分析图表

## 1) 统计

可查看今日、当月、共计收到的监播条次。

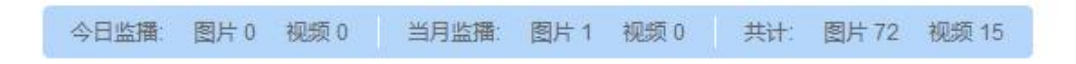

## 2) 监测分析

可根据监播时间、监播城市、媒体类型、监播人员的筛选进行分析。

| 监测分析           |      |      |                                                                                     |    |      | 分析 | 重置条件 |
|----------------|------|------|-------------------------------------------------------------------------------------|----|------|----|------|
| 监播时间 目 开始 ~ 结束 | 监播城市 | 媒体类型 |                                                                                     |    | 监播人员 |    |      |
| 监播走势图          |      |      | <ul> <li>》 影院</li> <li>》 简业中心</li> <li>》 地铁</li> <li>》 答运站</li> <li>》 公交</li> </ul> |    |      |    |      |
| 15             |      |      | ▶ □ 火车站                                                                             |    |      |    |      |
| 12             |      |      | 10 640                                                                              | 确定 |      |    |      |

## 3) 监播走势图

根据监测分析条件自动呈现监播走势图。

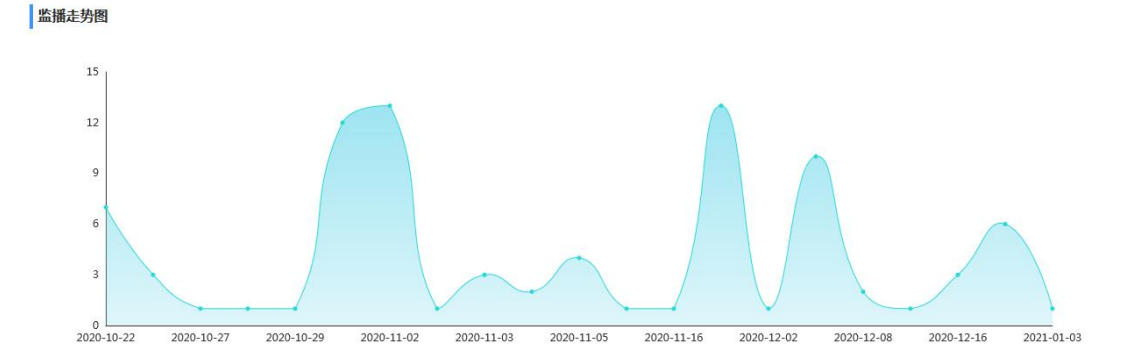

#### 6) 城市分布

根据监测分析条件自动呈现城市分布柱状图。

| 城市分布 | 城市分布 |            |  |    |  |  |  |  |
|------|------|------------|--|----|--|--|--|--|
| 0    | 成都市  |            |  | 85 |  |  |  |  |
| 0    | 北京市  | <b>1</b> 1 |  |    |  |  |  |  |
| 8    | 眉山市  | 1          |  |    |  |  |  |  |

## 7)场景分布

根据监测分析条件自动呈现场景分布饼状图。

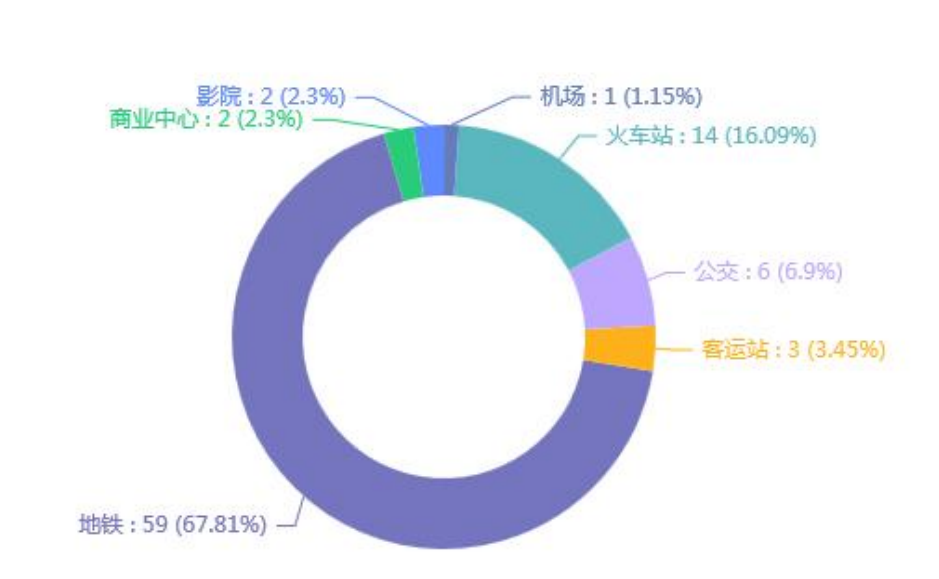

## 场景分布

## 4.1.2 数据管理-任务列表

数据管理查看当前账户下所有的任务列表,可对任务进行绑定广告主、设置参数、

制作报告、分享、导出、删除等操作。

上刊人员在做监播时,可选择××企业下的××任务,拍摄上传后,数据会回到 选择的任务。如任务绑定了企业码,则数据会实时共享到十目观察 APP 给甲方 查看。

|                                                                                                    | 十目服务→  三方监测管理   自助监测管:     | 理   市场报告 -   报告验证   个人中心 🕞 🚇                   | )       |
|----------------------------------------------------------------------------------------------------|----------------------------|------------------------------------------------|---------|
| 监测统计 数据管理 上下刊报告 企业码管理 人民                                                                                                    | 管理                         | 4.62G/14G                                      | 2 切换监测员 |
| 任务名称 清翰入任务名称 <b>西</b> 词                                                                                                    | 重置条件                       |                                                |         |
| 日                                                                                                    | 螺定广告主 ④<br>相机可见            | (a) (b) (c) (c) (c) (c) (c) (c) (c) (c) (c) (c |         |
| 日 日本 (1954年)<br>日田 (1955年)<br>日田 (1955年)<br>1月 (1955年)<br>1月 (195558)<br>1月 (195578)<br>1月 (195588)<br>1月 (195588)<br>1月 (195588) | #定广告主 → 提取码: 査相机可见 ●       | • 🚳 🖨 🕑 😉 🛇                                    |         |
| 日 日本 日本 日本 日本 日本 日本 日本 日本 日本 日本 日本 日本 日本                                                                                                    | 掷定广告主 ↔<br>相机可见 <b>●●</b>  | 🎯 🖨 🖉 😉 ⊗                                      |         |
| 日 日本 1029任务<br>相册数量:2<br>监则数次:18<br>监测时间:2021-11-10-2022-01-11                                                                                                    | 郷定广告主 ↔<br>相机可见 <b>(</b> ) | 🎯 🖨 🖉 😉 ⊗                                      |         |
| □ 【分名款 分享任务<br>相册效量:6<br>运则表示:34<br>运则时间:2021-07-01-2022-01-12                                                                                                    | 郷定广告主 ↔<br>相机可见 <b>(</b> ) | 🎯 🖨 🕑 😉 ⊗                                      |         |
|                                                                                                    |                            | 共11条 20祭页 < 1 > 前往 1                           | 页       |

### 1) 筛选

根据任务名称进行查询,点击"查询"可筛选出相应数据,点击"重置"可清空 筛选项的所有条件。

| 任务名称 | 请输入任务名称 | 查询 | 重置条件 |
|------|---------|----|------|
|      |         |    |      |

## 2) 查看数据

点击任务名称或鼠标右键点击"打开",可查看该任务的所有数据列表。

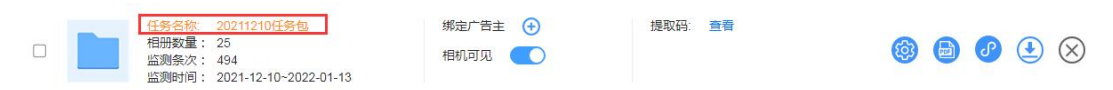

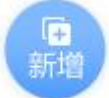

点击新增按钮 ,进入任务新增弹窗,填写任务相关信息,点击"保存" 按钮,提示操作成功,任务则创建成功;创建成功后,上刊人员选择任务后拍摄 上传。

|                |                                  | 任务       |                                                                                                    |  |
|----------------|----------------------------------|----------|----------------------------------------------------------------------------------------------------|--|
| 添加任务<br>(千冬夕称* | 新増任务                             |          |                                                                                                    |  |
| 任务参数           | <ol> <li>以下为生成报告时关键信息</li> </ol> | ,请根据需要填写 |                                                                                                    |  |
| 广告主            | 清輸入广告主                           | 上刊时间     | 自 请选择                                                                                                    |  |
| 投放品牌           | 请输入投放品牌                          | 下刊时间     | 目 请选择                                                                                                    |  |
| 广告主题           | 请输入广告主题                          | 投放频次     | 请输入投放频次                                                                                                    |  |
| 亡生米別           | Veter Value 2017                 | +1.++**  | The second second secon |  |

#### 4) 绑定广告主

点击绑定按钮 ⑦,进入绑定广告主弹窗,根据甲方的企业码进行绑定,绑定 后的甲方可在十目观察 APP 实时同步查看到该企业当前任务的所有数据;绑定 了企业码的任务不允许删除;点击"绑定广告主",在新增广告主处正确填写甲 方广告主的企业码后点击"确认"如不正确绑定会不成功;也可选择已有广告主, 选择一个以前添加了的广告主,点击"确认"。

|  | 任务名称: 20211210任务包<br>相册数量: 25<br>监则条次: 494<br>运测标词: 2021-12-10~2022-01-13 | 绑定广告主 ↔ 相机可见 | 提取码: 查看 | 🕲 🖨 🕑 🕙 🛞 |
|--|---------------------------------------------------------------------------|--------------|---------|-----------|
|  | 监测时间: 2021-12-10~2022-01-13                                               |              |         |           |

|         | APALY LIT  |  |
|---------|------------|--|
| ① 只能选择- | 一个企业       |  |
| 已有广告主   | 成都易播科技有限   |  |
|         | 成都易播科技有限公司 |  |
| 新增广告主   | 请输入企业码     |  |
|         | 企业码请向广告主索取 |  |

## 5) 相机可见

相机可见关闭后,监播员在上刊拍摄图片的时候无法查看到该任务,就无法上传图片到该任务,依据情况关闭。

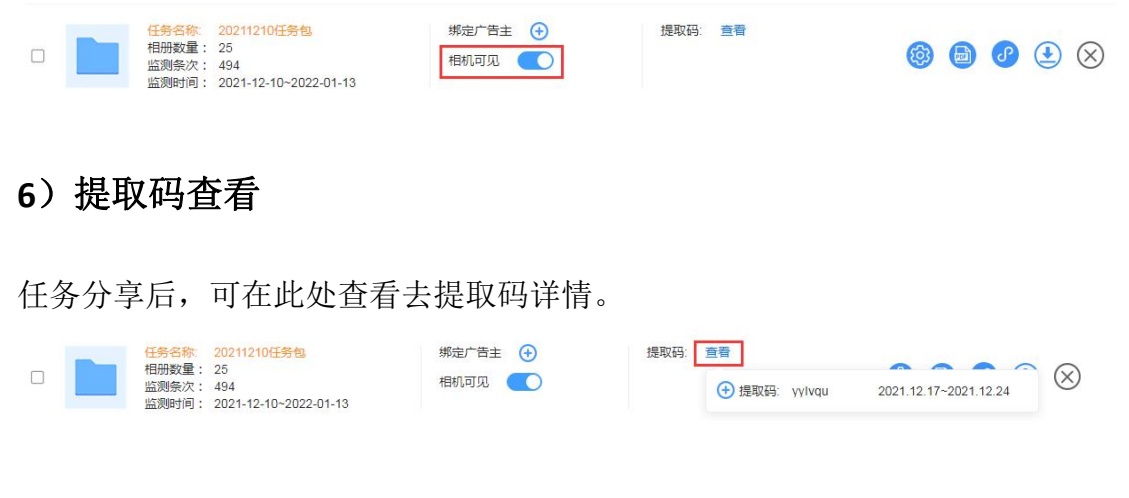

## 7) 设置参数

点击设置参数按钮 <sup>333</sup> 或鼠标右键点击"设置参数",进入设置参数弹窗,可对 参数信息进行修改后点击保存,即可修改,此信息在生成报告时会根据保存的值 生成在报告中。

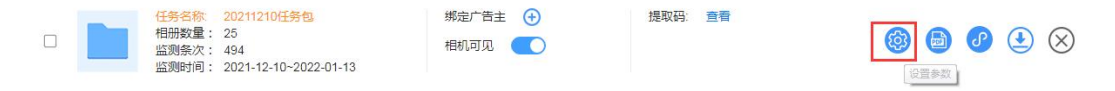

| 任务参数 | ① 以下为生成报告时关键信! | 急,请根据需要填写 |                                       |  |
|------|----------------|-----------|---------------------------------------|--|
| 广告主  | 请输入广告主         | 上刊时间      | · · · · · · · · · · · · · · · · · · · |  |
| 投放品牌 | 请输入投放品牌        | 下刊时间      | 官 请选择                                 |  |
| 广告主题 | 请输入广告主题        | 投放频次      | 请输入投放频次                               |  |
| 广告类别 | 请选择            | ∨ 投放数量    | 请输入投放数量                               |  |
| 0    | (子)(百久) 〇 月久)  | Z-Laora   |                                       |  |

8) 制作报告

点击制作报告按钮 或鼠标右键点击"制作报告",根据任务里面的图片数据

进行排版制作报告(不包含视频数据)。

注意:因系统会为每个任务配备一个"默认相册",制作报告前如果该任务数据的相册名称包含有"默认相册"名称,应先点击任务名称进入数据列表,找到相册名称为:默认相册,鼠标移入相册右击选择重命名对相册名称修改后可进行报告制作

| 日 日本 (日本)<br>日 日本)<br>日 日本)<br>日本)<br>日本)<br>日本)<br>日本)<br>日本)<br>日本)<br>日本)                                                                                                    | 210任务包。<br>期定广<br>相机可<br>12-10~2022-01-13 | 告主 🕣 提取<br>见 💽 | 码: 查看                  |                                                     |
|----------------------------------------------------------------------------------------------------|-------------------------------------------|----------------|------------------------|-----------------------------------------------------|
|                                                                                                    | 十目服务▼│ 三                                  | 方监测管理   自助监测管理 | │ 十目政务 │ 市场报告 ✔ │      | 报告验证   个人中心 🔂 🛞                                     |
| 首页 > 数据管理 > 测试任务                                                                                                    | 聲 > 默认相册                                  |                |                        |                                                     |
| 监播时间 🗐 开始 ~ 结束                                                                                                    | 监播城市 请选择 >                                | 媒体类型 请选择 >>    | 监捕人员 请选择 ∨             | 直询 更多~ 重置条件                                         |
| 全部相册 ← +新疆                                                                                                    | 創品                                        |                |                        | 11章 (王常) (异常) (王常) (王常) (王常) (王常) (王常) (王常) (王常) (王 |
| Q 请输入相册名和 🗌 全                                                                                                    | #                                         |                |                        |                                                     |
| <ul> <li>移动到</li> </ul>                                                                                                    |                                           |                | 2003<br>Antifelia OCO3 | A THE WORLD                                         |
| 默认相册-小 口 复制到                                                                                                    |                                           |                |                        |                                                     |
| New Contraction of the second second sec | 0.36M                                     | 0.37M          | 0.28M 0.28             | BM 0.28M                                            |
| <ul> <li>● 下移</li> <li>① 删除</li> </ul>                                                                                                    | HURRINGCOJ                                | 1000 (1000)    | 9007                   |                                                     |

| 数据列表         報会37/37K         报告说明         本出制的估由 代星温部かり活動 通过 十目目的监测         编辑数据           4月近期         近期时间: 2022-06-23 11:14:16 煤伏英型: 公交灯箱<br>加潮地址: 武坂区新希望路7、40.56 数:<br>加潮地址: 武坂区新希望路7、40.56 数:         第一名称         第合名称         第合名称         第合名称         第合名称         第合名称         第合名称         第合名称         第合名称         第位人员个名师         第合名称         第位人员个名师         第合名称         第位人员个名师         第合名称         第位人员个名师         第合名称         第位人员个名师         第合名称         第位人员个名师         第合名称         第位人员个名师         第合名称         第位人员个名师         第合名称         第位人员个名师         第位人员个名师         第位人员个名师         第位人员个名师         第位人员个名师         第位人员个名师         第位人员个名师         第位人员个名师         第位人员个名师         第位人员个名师         第位人员不名称         第位人员不名称         第位人员不名称         第位人员不名称         第位人员不名称         第位人员不名称         第位人员不名称         第位人员不名称         第位人员不名称         第位人员不名称         第位人员不名称         第位人员不名称         第位人员不名称         第位人员不名称         第位人员不名称         第位人员不名称         第位人员         第位人员 第位人员 第位人员 第位人员 第位人员 第位人员 第位人员 第位人员                                                                                                    | 首页 > 数据管理 > 1 | 則作报告 一份报告最多添加100条           | 發数据        |           |                                        |                      | 保存并                   |
|----------------------------------------------------------------------------------------------------|---------------|-----------------------------|------------|-----------|----------------------------------------|----------------------|-----------------------|
| ● 読む時間:20220623111416 煤炭型:2次57円<br>加速地位:ま成成         自力法常         自力法常         自力法 常         自力法常         自力法 常         自力法 常         自力法 常         自力法常         自力法 常         自力法 常         自力法 常         自力法 常         自力法 常         自力法 常         自力法 常         自力法 常         自力法 常         自力法 常         自力法 常         自力法 常         自力 *         自力 *         自力 *         自力 *         自力 *         自力 *         自 日 1         自 1         自 1         1         1         1         1         1         1         1                                                                                                    | 数据列表          |                             | 剩余37/37张   | 报告说明      | 本监测报告由"我是勤劳的小蜜蜂"通过"十目自助监播赛件"编制,具体内容如下: | 编辑数据                 |                       |
| <ul></ul>                                                                                                    | St. /         | 监测时间:2022-06-23 11:14:16 \$ | 媒体美型:公交-灯箱 | 客户名称      |                                        |                      |                       |
|                                                                                                    |               | 监测地区:武侯区                    | 监测站点:新希望路  | 报告名称      | 测试任                                    | 客户名称<br>务            | 请输入客户名称               |
| 4月監測                                                                                                    |               | 监测地址:武侯区新希望路7               | 补充参数:      | 水湖葱丝米刑    | 下来办公                                   | 語 报告名称               | 测试任务                  |
| 3         認知地症:         出現区         出現社:         計算         出現         出現         出         出現         出         出         出         出         出<                                                                                                    | 4月监测          | 监测时间:2022-06-23 11:14:11 \$ | 媒体类型:公交-灯箱 |           | miller eta                             | +                    |                       |
|                                                                                                    |               | 监测地区:武侯区                    | 监测站点:新希望路  | 监测覆盖观巾    | 25/11首-702年0                           | <sup>17</sup> 监测覆盖类型 | 公交·灯箱                 |
| SFIES     Li     Li                | Mar Con       | 监测地址:武侯区新希望路7               | 补充参数:      | 监测周期      | 2022-04-25至2022-06-                    | 23<br>监测覆盖城市         | 四川省-成都市               |
| 5月國國     监測地区: 武規区 监测站点: 新希望語     监测地区: 武規区 监测站点: 新希望語     强制用: 2022-06-21633-57 煤体装置: 公交打描     强制用: 2022-06-21633-57 煤体装置: 公交打描     强制用: 2022-06-21633-57 煤体装置: 公交打描     近期地址: 武根区 监测站点: 新希望語     近期地址: 武根区 监测站点: 新希望語     近期地址: 武根区 监测站点: 新希望語     近期地址: 武根区 加加点: 新希望語     近期地址: 武根区 加加点: 新希望語     近期地址: 武根区 加加点: 新希望語     近期地址: 武根区 加加点: 新希望語     近期地址: 武根区 加加点: 新希望語     近期地址: 武根区 加加点: 新希望語     近期地址: 武根区 加加点: 新希望語     近期地址: 武根区 加加点: 新希望語     1     1     1     1     1     1     1     1     1     1     1     1     1     1     1     1     1     1     1     1     1     1     1     1     1     1     1     1     1     1     1     1     1     1     1     1     1     1     1     1     1     1     1     1     1     1     1     1     1     1     1     1     1     1     1     1     1     1     1     1     1     1     1     1     1     1     1     1     1     1     1     1     1     1     1     1     1     1     1     1     1     1     1     1     1     1     1     1     1     1     1     1     1     1 <td></td> <td>监测时间:2022-06-22 16:33:51</td> <td>媒体美型:公交-灯箱</td> <td>医副主动</td> <td>由媒体公司指定人员使用"十目监测APP"对广告发布时间</td> <td></td> <td></td>                                                                                                    |               | 监测时间:2022-06-22 16:33:51    | 媒体美型:公交-灯箱 | 医副主动      | 由媒体公司指定人员使用"十目监测APP"对广告发布时间            |                      |                       |
|                                                                                                    | 5月监测          | 监测地区:武侯区                    | 监测站点:新希望路  | mayju     | 照片或视频,对广告刊发情况进行记录并形成监测报行               | 监测周期                 | 2022-04-25至2022-06-23 |
| <ul> <li>         上別时間:2022-06-22 16:33-57 媒体製量:公交-打精         並測地位: 武保区 進測試点:新着道路.         並測地位: 武保区 進測試点:新着道路.         並測地位: 武保区 進測試点: 新希道路.         並測地位: 武保区 進測試点: 新希道路.         並測地位: 武保区 進測試点: 新希道路.         並測地位: 武保区 進測試点: 新希道路.         並測地位: 武保区 進測試点: 新希道路.         並測地位: 武保区 進測試点: 新希道路.         並測地位: 武保区 進測試点: 新希道路.         並測地位: 武保区 進測試点: 新希道路.         並測地位: 武保区 進測試点: 新希道路.         並測地位: 武保区 進測試点: 新希道路.         並測地位: 武保区 進測試点: 新希道路.         並測地位: 武保区 進測試点: 新希望路.         並測地位: 武保区 進測試点: 新希望路.         並測地位: 武保区 進測法点: 新希望路.         並測地位: 武保区 進測地点: 新希望路.         並測地位: 武保区 進測地点: 新希望路.         並測地位: 武保区 進測地点: 新希望路.         並測地位: 武保区 進測地点: 新希望路.         並測地位: 武保区 進測地点: 新希望路.         並測地位: 武保区 進測地点: 新希望路.         世測地位: 武保区 進測地位: 法代表 新希望路.         世測地位: 武保区 進測地位: 法代表 新希望路.         世測地位: 武保区 進測地位: 新希望路.         世測地位: 武保区 進測地位: 新希望路.         世測地位: 武保区 進測地位: 法代表 新希望路.         世測地位: 法代表 新希望路.         世測地位: 法代表 新希望路.         世測地位: 法代表 新希望路.         世測地位: 法代表 新希望路.         世測地位: 法代表 新希望路.         世測地位: 法代表 新希望路.         世測地位: 法代表 新希望路.         世測地位: 法代表 新希望路.         世測地位: 法代表 新希望路.         世測地位: 法代表 新希望路.         世測地位: 法代表 新希望路.         世測地位: 法代表 新希望路.         世測地位: 法代表 新希望.         世別地位: 法代表 新希望路.         世別地位: 法代表 新希望.         世別地位: 法代表 新希望.         世別地位: 法代表 新希望.         世別地位: 1054 編集: 1054 編集: 1054 [1054 編集: 1054 編集: 1054 編集: 1054 [1054 [1054 [1054 [1054 [1054 [1054 [1054 [1054 [1054 [1054 [1054 [1054 [1054 [1054 [1054 [1054 [1054 [1054 [1054 [1054 [1054 [1054 [1054 [1054 [1054 [1054 [1054</li></ul> |               | 监测地址:武侯区航空路7-附1;            | 补充参数:      |           | 报告编制: 我是勤劳的小蜜                          |                      | 添加更多 ① 最多添加           |
| Ling Ling Ling Ling Ling Ling Ling L                                                                                                    |               | 监测时间:2022-06-22 16:33:57 5  | 媒体类型:公交-灯箱 | 报告防伪查询:et | oor.51ebo.com 监制单位:成都十目市场研究有限公         | 7                    |                       |
| 協助地址: 武規区航空路7-711 补充参数:     協助时間: 2022-04-27 14 07-39 媒体装型: 公交-77補     協助地位: 武規区 協助地位: 新程道路     協助地位: 武規区 協助地位: 武規区 協助地位: 新程道路     協助地位: 武規区 協迎路/前 1 补充参数:     協助地位: 武規区 協迎路/前 1 补充参数:     協助地位: 武規区 協迎路/前 711 补充参数:     協助地位: 武規区 協迎路/前 711 补充参数:     協助地位: 武規区 協迎路/前 711 补充参数:     協助地位: 武規区 協迎路/前 711 补充参数:     協助地位: 武規区 協迎路/前 711 补充参数:     協助地位: 武規区 協迎路/前 711 补充参数:                                                                                                    |               | 监测地区:武侯区                    | 监测站点:新希望路  |           | 2022年06月23                             | Β                    |                       |
| 出別时間:2022-04-27 14 07 39 媒体製墨:公交-77補<br>盗別地位:武侯区 進測結点:新希望語<br>监測时間:2022-04-27 14 07 39 媒体製墨:公交-77補<br>监测地址:武侯区航空路7-时1补充参数:<br>监测地区:武侯区 進測結点:新希望語<br>监测地区:武侯区 進測結点:新希望語<br>监测地区:武侯区 進測結点:新希望語<br>监测地区:武侯区 進測結点:新希望語<br>监测地区:武侯区 進測結点:新希望語                                                                                                    |               | 监测地址:武侯区航空路7-附14            | 补充参数:      | 4日悠潮      | ——键排版                                  | 1                    |                       |
| 監測地区:武侯区 監測地点:新希望語     監測地址:武侯区航空路7-初1补充参数:     監測地址:武侯区航空路7-初1补充参数:     監測地域:武侯区 監測地点:新希望語     监测地址:武侯区航空路7-初1补充参数:     United : 武侯区 監測地点:新希望語     United : 武侯区 監測地址:武侯区航空路7-初1补充参数:     United : 武侯区 法规定制定者: 新希望語     United : 武侯区 法规定制定者: 新希望語     United : 武侯区 法规定制定者: 新希望語     United : 武侯区 法规定制定者: 新希望語     United : 武侯区 法规定制定者: 新希望語     United : State of the state of the sta                                                    |               | 监测时间:2022-04-27 14:07:39 \$ | 媒体类型:公交-灯箱 |           |                                        |                      |                       |
|                                                                                                    |               | 监测地区:武侯区                    | 监测站点:新希望路  |           |                                        |                      |                       |
| 監測时间:2022-04-27 14/07-38 媒体频型:公交-灯箱     监测地位:新闻型路: 新用型路:      运测地位:新闻区域空路-7时(补充参数:     当時間:2022-04-27 14/05.54 媒体类型:公交-灯箱     世別时間:2022-04-27 14/05.54 媒体装型:公交-灯箱     世別时間:2022-04-27 14/05.54 媒体装型:公交-灯箱                                                                                                    |               | 监测地址:武侯区航空路7-附1             | 补充参数:      |           |                                        |                      |                       |
| 監測地域::新模区                                                                                                    |               | 监测时间:2022-04-27 14:07:38 5  | 媒体类型:公交-灯箱 |           |                                        |                      |                       |
|                                                                                                    |               | 监测地区:武侯区                    | 监测站点:新希望路  | 5月监测      | 一键非版                                   |                      |                       |
| 监测时间:2022-04-2714/05.54 煤煤鉄型:公交灯箱 ● ● ● ● ● ● ● ● ● ● ● ● ● ● ● ● ● ● ●                                                                                                    |               | 监测地址:武侯区航空路7-附1;            | 补充参数:      |           |                                        |                      |                       |
|                                                                                                    |               | 监测时间:2022-04-27 14:05:54 \$ | 媒体类型:公交-灯箱 |           |                                        |                      |                       |
| 虽然和 <u>位;</u> 與供应 虽然明示; <u>新</u> 带主闻…                                                                                                    |               | 监测地区:武侯区                    | 监测站点:新希望路  |           |                                        |                      |                       |

#### 【操作方法】

**1**. 确认报告的参数信息,可直接编辑后保存,保存成功后生成的报告参数会根据保存数据生成。

2. 如要修改请点击1处,在2处进行修改,修改成功后同步修改任务的参数。

| 数据列表            | 剩余37/37张                                                  | 报告说明                                   | 本监测报告由"我是勤劳的小蜜蜂"通过"十目自助监播赛<br>任"编制 目体内容如下:                                 | 编辑数据   |                       |
|-----------------|-----------------------------------------------------------|----------------------------------------|----------------------------------------------------------------------------|--------|-----------------------|
|                 | 些测时间:2022-06-23 11:14:16 媒体学型:公交-灯                        | 客户实际                                   | ET HERITADECTIC THEORE I -                                                 |        |                       |
|                 | 监测地区:武侯区 监测站点:新希望路                                        | 11 11 11 11 11 11 11 11 11 11 11 11 11 | 测过红色                                                                       | 客户名称   | 请输入客户名称               |
|                 | 监测地址:武侯区新希望路7 补充参数:                                       | 10日日小                                  |                                                                            | 报告名称   | 测试任务                  |
| 月监测             | 监测时间:2022-06-23 11:14:11 媒体类型:公交-灯箱                       |                                        | 17.7.7.2.2<br>(19.1.1.1.1.1.1.1.1.1.1.1.1.1.1.1.1.1.1.                     |        |                       |
| 36<br>19 (20 1) | 监测地区:武侯区 监测站点:新希望路                                        | 监测覆盖城市                                 | 四川自一版都中                                                                    | 监测覆盖类型 | 公交灯箱                  |
|                 | 监测地址:武侯区新希望路7 补充参数:                                       | 监测周期                                   | 2022-04-25至2022-06-23                                                      | 监测覆盖城市 | 四川省-成都市               |
|                 | 监测时间:2022-06-22 16:33:51 媒体类型:公交·灯箱<br>监测地区:武侯区 监测站点:新希望路 | 监测方式                                   | 由媒体公司指定人员使用"十目监测APP"对广告发布时间、位置、版位、画面内容进行实地监测,拍摄带水印照片或视频,对广告刊发情况进行记录并形成监测报告 | 监测周期   | 2022-04-25至2022-06-23 |
|                 | 监测地址:武侯区航空路7-附1补充参数:                                      |                                        | 报告编制: 我是勤劳的小蜜蜂                                                             | 自定义参数  | ☆加更多 ① 最多添加2项         |
|                 | 监测时间:2022-06-22 16:33:57 媒体类型:公交·灯箱                       | 报告防伤查询:ebc                             | r.51ebo.com 监制单位:成都十目市场研究有限公司                                              |        |                       |
|                 | 监测地区:武侯区 监测站点:新希望路                                        |                                        | 2022年06月23日                                                                |        | 2                     |
|                 | 监测地址:武侯区航空路7-附1补充参数:                                      | 4月监测                                   | 一键排版                                                                       |        |                       |
|                 | 监测时间:2022-04-27 14:07:39 媒体类型:公交-灯幕                       |                                        |                                                                            |        |                       |
|                 | 监测地区:武侯区 监测站点:新希望路                                        |                                        |                                                                            |        |                       |
|                 | 监测地址:武侯区航空路7-附1补充参数:                                      |                                        |                                                                            |        |                       |
|                 | 监测时间:2022-04-27 14:07:38 媒体类型:公交-灯和                       |                                        |                                                                            |        |                       |
|                 | 监测地区:武侯区 监测站点:新希望路                                        | 5月监测                                   | 一键排版                                                                       |        |                       |
|                 | 监测地址:武侯区航空路7-附1补充参数:                                      |                                        |                                                                            |        |                       |
|                 | 监测时间:2022-04-27 14:05:54 媒体类型:公交-灯箱                       |                                        |                                                                            |        |                       |
|                 | 监测地区:武侯区 监测站点:新希望路                                        |                                        |                                                                            |        |                       |

3. 鼠标单击选中数据列表的数据1处拖动到报告的空格处2,在报告的空格处,可上下左右更换位置;添加后的数据,可从2处拖动到1处,取消添加;点击1 处可在3处进行数据的修改,修改成功后同步修改数据的参数。

| i页 > 数据管理 > | 制作报告 一份报告最多添加100条数据                  |                |                                                    |        | 保存并生                |
|-------------|--------------------------------------|----------------|----------------------------------------------------|--------|---------------------|
| 数据列表        | 剩余37/37张                             | 报告说明           | 本监测报告由"我是勤劳的小蜜蜂"通过"十目自助监播赛<br>件"编制,具体内容如下:         | 编辑数据   | 居                   |
|             | 监测时间:2022-06-23 11:14:16 媒体类型:公交-灯箱  | 客户名称           |                                                    |        |                     |
|             | 监测地区:武侯区 🚺 监测站点:新希望路.                | 报告名称           | 测试任务                                               |        |                     |
|             | 监测地址:武侯区新希望路7补充参数:                   | 监测覆盖类型         | 公交·灯箱                                              |        |                     |
|             | 监测时间:2022-06-23 11:14:11 媒体类型:公交-灯箱  | 监测覆盖城市         | 四川省-成都市                                            |        |                     |
|             | 监测地区:武侯区 监测站点:新希望路.                  | UACTION OF THE | 2012 04 255520 02 22                               |        |                     |
|             | 监测地址:武侯区新希望路7补充参数:                   | 监测周期           | 2022-04-25±2022-06-23                              |        |                     |
|             | 监测时间:2022-06-22 16:33:51 媒体类型:公交-灯箱  | 监测方式           | 由媒体公司指定人员使用"十目监测APP"对广告发布时间、位置、版位、画面内容进行实地监测,拍摄带水印 |        | A FEBR              |
|             | 监测地区:武侯区 监测站点:新希望路.                  |                | 照片或视频,对广告刊发情况进行记录并形成监测报告                           | 1      |                     |
|             | 监测地址:武侯区航空路7-附1补充参数:                 |                | 报告编制: 我是勤劳的小蜜蜂                                     |        |                     |
|             | 监测时间:2022-06-22 16:33:57 媒体类型:公交-灯箱  | 报告防伪查询:eb      | ior.51ebo.com 监制单位:成都十目市场研究有限公司                    |        |                     |
|             | 监测地区:武侯区 监测站点:新希望路                   |                | 2022年06月23日                                        | 监测人    | 小蜜蜂                 |
|             | 监测地址:武侯区航空路7-附1补充参数:                 | 5月监测           | 一键排版                                               | 10.000 |                     |
|             | 监测时间:2022-04-27 14:07:39 媒体类型:公交-灯箱  |                |                                                    | 监测时间   | 2022-00-23 11:14:10 |
|             | 监测地区:武侯区 监测站点:新希望路                   |                |                                                    | 监测地区   | 武侯区                 |
|             | 监测地址:武侯区航空路7-附1补充参数:                 | 2              |                                                    |        |                     |
|             | 监测时间:2022-04-27 14:07:38 媒体美型:公交-灯箱  |                |                                                    | 监测地址   | 武侯区新希望路7-附11号丰      |
|             | 监测地区:武侯区 监测站点:新希望路                   | 4月监测           | 一键排版                                               | 媒体举型   | 灯箱                  |
|             | 监测地址:武侯区航空路7-附1补充参数:                 |                |                                                    |        |                     |
|             | 些測測計測・2022-04-27 14:05:54 媒体送売・八本-灯等 |                |                                                    | 监测站点   | 新希望路中站(公交站)         |
|             | 监测地区: 記候区 监测站点: 新希望路                 |                |                                                    | 1      | <b>A</b>            |
|             |                                      |                |                                                    | *广元参数  | U U                 |

4.一页4张图片,鼠标单击报告空格处的格子,关闭当前格子,关闭一张报告一页 就少一张,若不关闭,报告会占位。鼠标移入格子内右键可增加一行格子或删除 当前这一行格子,根据实际需求进行添加。

| 十日輪測        | 十日服务▼│                                                                                                    | 三方监测管理                 | 自助监测管理   十目政务   市场报                                                                     | 告 🗕   报告   | 验证   个人中心 🗟 🙁       |
|-------------|----------------------------------------------------------------------------------------------------|------------------------|-----------------------------------------------------------------------------------------|------------|---------------------|
| 首页 > 数据管理 > | 制作报告 一份报告最多添加100条数据                                                                                                    |                        |                                                                                         |            | 保存并生成               |
| 数据列表        | 剩余35/37张                                                                                                    | 报告说明                   | 本监测报告由"我是勤劳的小蜜蜂"通过"十目自助监播赛<br>件"编制,具体内容如下:                                              | 编辑数        | 据                   |
| 34          | 监测时间:2022-06-23 11:14:11 媒体类型:公交-灯和                                                                                                    | 客户名称                   |                                                                                         |            |                     |
|             | · 监测地区:武侯区 监测站点:新希望路                                                                                                    |                        | 测试任务                                                                                    |            |                     |
|             | 监测地址:武侯区新希望路7 补充参数:                                                                                                    |                        |                                                                                         |            | En CAMPANA SERVE    |
| 5月监测        | 监测时间:2022-06-22 16:33:57 媒体类型:公交-灯和                                                                                                    | 监测覆盖突尘                 | 公父-51 相                                                                                 |            |                     |
| × / =       | 监测地区:武侯区 监测站点:新希望路                                                                                                    | 监测覆盖城市                 | 四川省-成都市                                                                                 | 1          |                     |
|             | 监测地址:武侯区航空路7-附1补充参数:                                                                                                    | 监测周期                   | 2022-04-25至2022-06-23                                                                   |            |                     |
| 4月监测        | 监测时间:2022-04-27 14:07:39 煤体美型:公交·灯和<br>监测地区:武保区 监测站点:新希望跟<br>监测地址:武保区航空路7-附1补充参数:                                                                                                    | <sup>11</sup> 监测方式<br> | 由媒体公司指定人员使用"十目监测APP"对广告发布时间,位置、版位、画面内容进行实地监测,拍摄带水印服片或视频,对广告刊发情况进行记录并形成监测报告报告编述。我是新劳的小量的 |            |                     |
|             | 监测时间:2022-04-27 14:07:38 媒体美型:公交-灯和                                                                                                    | 报告防伪查询:(               | ebor.51ebo.com 监制单位:成都十目市场研究有限公司                                                        |            |                     |
|             | 监测地区:武侯区 监测站点:新希望路                                                                                                    |                        | 2022年06月23日                                                                             | 监测人        | 小蜜蜂                 |
|             | 监测地址:武侯区航空路7-附1补充参数:                                                                                                    | 5月监测                   | 一键排版                                                                                    | 监测时间       | 2022-06-23 11:14:16 |
|             | 監測时间:2022-04-27 14:05:54 媒体突望:公父-57     じゅうかん (いっかん)     じゅうかん (いっかん)     じゅうかん (いっかん)     じゅうかん (いっかん)     じゅうかん (いっかん)     じゅうかん (いっかん)     じゅうかん (いっかん)     じゅうかん     じゅうかん |                        |                                                                                         |            |                     |
|             | 监测地址:武侯区航空路7-附1补充参数:                                                                                                    |                        |                                                                                         | moorder    | PADAT               |
|             |                                                                                                    |                        |                                                                                         | 监测地址       | 武侯区新希望路7-附11号丰      |
|             | 监測时间:2022-04-27 14:05:55 媒体要型:公交-54<br>防測地区, +2/€区 広測地区, +2/€区                                                                                                    | 4月监测                   | 一键排版                                                                                    | And Market | 175 hore            |
|             | 些测地计: 计信区航空路7-附1 补充条数:                                                                                                    |                        |                                                                                         | 媒体突型       | 利相                  |
|             |                                                                                                    |                        |                                                                                         | 监测站点       | 新希望路中站(公交站)         |
|             | 监测时间: 2022-04-27 14:05:54 媒体类型: 公交-灯射                                                                                                    |                        |                                                                                         |            | ~                   |
|             | ▲ 周期地区:面保区 监测站点:新希望路<br>些测地址, 获得区航空路7-时1 补充条数。                                                                                                    |                        |                                                                                         | 补充参数       | ( <del>+)</del>     |
|             | 监测时间:2022-04-27 14:05:39 媒体类型:公交·灯和                                                                                                    | ī                      |                                                                                         |            | 保存                  |
|             |                                                                                                    |                        |                                                                                         |            |                     |

5.点击"一键排版"进入自动排版模式,可选择每排展示的张数,进行自动排版; "关闭一键"可对当前一键排版的数据进行保留或者清空。

| 首页 > 数据管理 >    | 制作报告 一份报告最多添加10                     | 0条数据                         |           |                                                      |             | 保存并生                |
|----------------|-------------------------------------|------------------------------|-----------|------------------------------------------------------|-------------|---------------------|
| 数据列表           |                                     | 剩余37/37张                     | 报告说明      | 本监测报告由"我是勤劳的小蜜蜂"通过"十目自助监强赛<br>件"编制,具体内容如下:           | 编辑数据        | <b>著</b>            |
| 36             | 监测时间:2022-06-23 11:14:1             | 1 媒体类型:公交-灯箱                 | 客户名称      |                                                      |             |                     |
| A Carlos Dates | 监测地区:武侯区                            | 监测站点:新希望路                    | 报告名称      | 测试任务                                                 |             |                     |
| -              | 监测地址:武侯区新希望路7                       | 补充参数:                        | (た)(四本学刊) | 八六軒奔                                                 |             | A CHINKA SE         |
| 月监测            | 鉴测时间:2022-06-22 16:33:5             | 7 媒体类型:公交-灯箱                 | 出现很高兴至    | 公文小相                                                 |             |                     |
| × 1 1          | 监测地区:武侯区                            | 监测站点:新希望路                    | 监测覆盖城市    | 四川省-成都市                                              | E.          |                     |
|                | 监测地址:武侯区航空路7-附1.                    | 补充参数:                        | 监测周期      | 2022-04-25至2022-06-23                                |             |                     |
|                | 监测时间:2022-04-27 14:07:3             | 9 媒体举型:公交-灯箱                 |           | 由媒体公司指定人员使用"十目监测APP"对广告发布时                           | 2.5         |                     |
| 月监测            | 监测地区:武侯区                            | 监测站点:新希望路                    | 监测方式      | 问、位置、版位、画面内容进行实地监测,拍摄带水出<br>照片或视频,对广告刊发情况进行记录并形成监测报告 |             |                     |
|                | 监测地址:武侯区航空路7-附1.                    | 补充参数:                        |           | 报告编制 我是勤苦的小蜜蜂                                        |             |                     |
|                | (K)B(B1)51 , 2022 04 27 14:07:2     | 0 / 個/大米刑,八六 / 丁혁            | 报告防伤查询:eb | bor.51ebo.com 监制单位:成都十目市场研究有限公司                      |             |                     |
|                | 监测地区: 治保区                           | 5 媒体实望: 云文·57 相<br>监测站点:新希望路 |           | 2022年06月23日                                          | 监测人         | 小蜜蜂                 |
|                | 监测地址:武侯区航空路7-附1.                    | 补充参数:                        |           |                                                      |             |                     |
|                |                                     |                              | 5月监测      | 一键排版                                                 | 监测时间        | 2022-06-23 11:14:16 |
|                | 监测时间:2022-04-27 14:05:5             | 4 媒体类型:公交-灯相                 |           |                                                      | de State Co |                     |
|                | 些测地计·武侯区                            | 兰则如瓜;前布里面<br>补充条数·           |           |                                                      | 监测地区        |                     |
|                | Marrie W.M Provinsi Fishers - 112 - |                              |           |                                                      | 监测地址        | 武侯区新希望路7-附11号丰      |
|                | 监测时间:2022-04-27 14:05:5             | 5 媒体类型:公交-灯箱                 | 4月监测      | 一键排版                                                 |             |                     |
|                | 监测地区: 武侯区                           | 监测站示:新希望路<br>认实会数:           |           |                                                      | 媒体类型        | 灯箱                  |
|                | meco-DAL + 10/05/22/01/22/07/19131. | TI / L B*84 +                |           |                                                      | 监测站点        | 新希望路中站(公交站)         |
|                | 监测时间:2022-04-27 14:05:5             | 4 媒体类型:公交-灯箱                 |           |                                                      |             | 5                   |
|                |                                     | いたのいたとうない ウビシン・カロウ           |           |                                                      |             | (c))                |

| 首页 > 数据管理 > | 制作报告 一份报告最多添加100分                                                                                                    | 数据                                |                                                                                                    |                               |                                  |                                            |                               |                         | 保存。                 |
|-------------|----------------------------------------------------------------------------------------------------|-----------------------------------|----------------------------------------------------------------------------------------------------|-------------------------------|----------------------------------|--------------------------------------------|-------------------------------|-------------------------|---------------------|
| 数据列表        |                                                                                                    | 剩余37/37张                          | 报告说明                                                                                                    | 本监测报告由<br>件"编制,具体P            | "我是勤劳的小蜜鲷<br>内容如下:               | 新通过"十目自助                                   | 监播赛                           | 编辑数排                    | Ē                   |
| 36          | 监测时间:2022-06-23 11:14:11 \$                                                                                                    | 集体类型:公交-灯箱                        | 客户名称                                                                                                    |                               |                                  |                                            |                               |                         |                     |
|             | 当 当 加 地 区 : 武 侯 区                                                                                                    | 查测站点:新希望路                         | 报告名称                                                                                                    |                               |                                  |                                            | 测试任务                          |                         |                     |
|             | 监测地址:武侯区新希望路7 神                                                                                                    | 卜充参数:                             | (大河) 西本米田                                                                                                    |                               |                                  |                                            | 八方町方                          |                         | CHINA CONTRACTOR    |
| 5月监测        | 监测时间:2022-06-22 16:33:57 \$                                                                                                    | 集体类型:公交-灯箱                        | 兰内很主央主                                                                                                    |                               |                                  |                                            | 24090-741 498                 |                         |                     |
|             | 监测地区:武侯区                                                                                                    | 查测站点:新希望路                         | 监测覆盖城市                                                                                                    |                               |                                  | 四川                                         | 省-成都市                         | M                       |                     |
|             | 监测地址:武侯区航空路7-附1 4                                                                                                    | 卜充参数:                             | 监测周期                                                                                                    |                               | 6                                | 2022-04-25至2                               | 022-06-23                     |                         |                     |
| 4月监测        | 监测时间:2022-04-27 14:07:39 划<br>监测地区:武侯区 1<br>监测地址:武侯区航空路7-附14                                                                                                    | 媒体类型:公交-灯箱<br>查测站点:新希望路…<br>小充参数: | 监测方式                                                                                                    | 由媒体公司指;<br>间、位置、版(<br>照片或视频,) | 定人员使用"十目<br>位、画面内容进行<br>对广告刊发情况说 | 监测APP"对广行<br>了实地监测,拍<br>进行记录并形成<br>错编制:我是勤 | 告发布时<br>區带水印<br>监测报告<br>号的小蜜蜂 |                         |                     |
|             | 监测时间:2022-04-27 14:07:38 \$                                                                                                    | 累体类型:公交-灯箱                        | 报告防伤查询:eb                                                                                                    | or.51ebo.com                  | 监制单位:                            | 成都十目市场研                                    | 的有限公司                         |                         |                     |
|             | 监测地区:武侯区                                                                                                    | 查测站点:新希望路                         |                                                                                                    |                               |                                  | 2022                                       | F06月23日                       | 监测人                     | 小蜜蜂                 |
|             | 监测地址:武侯区航空路7-附14                                                                                                    | 卜充参数:                             | 5日悠澜                                                                                                    |                               | (半田-49)                          | 毎排展示して                                     | <b>₹₩</b>                     |                         |                     |
|             | 监测时间:2022-04-27 14:05:54 \$                                                                                                    | 暴体类型:公交-灯箱                        | Construction of the second second sec |                               |                                  | -sumest C                                  | JA                            | 监测时间                    | 2022-06-23 11:14:16 |
|             | 监测地区:武侯区                                                                                                    | 查测站点:新希望路                         |                                                                                                    |                               |                                  |                                            | 1                             | 监测地区                    |                     |
|             | 监测地址:武侯区航空路7-附1 神                                                                                                    | 卜充参数:                             |                                                                                                    |                               |                                  |                                            | 2                             |                         |                     |
|             | 1610月1日 - 2022-04-27 14:05:55 5                                                                                                    | #休米刑,八六。(Tex                      |                                                                                                    |                               |                                  | $\sim$ 2                                   |                               | 监测地址                    | 武侯区新希望路7-附11号       |
| <b>-</b>    | 些测地区: 池侯区                                                                                                    | 如天空:公文心相<br>如此点:新希望路              | 4月监测                                                                                                    |                               |                                  |                                            | 。<br>反                        | 相体采用                    | 4T48                |
|             | 监测地址:武侯区航空路7-附1                                                                                                    | 卜充参数:                             |                                                                                                    | 1                             |                                  |                                            | 4                             | 3#145K12                | N TH                |
|             |                                                                                                    |                                   |                                                                                                    |                               |                                  |                                            |                               | 监测站点                    | 新希望路中站(公交站)         |
|             | 监测时间:2022-04-27 14:05:54 第                                                                                                    | 集体类型:公交-灯箱                        |                                                                                                    |                               |                                  |                                            |                               |                         | 0                   |
|             | The second second | STREE . 20122 20128               |                                                                                                    |                               |                                  |                                            |                               | do L. mitter with Milly | (+)                 |

6.报告制作完成后点击"生成报告",选择需要的报告类型,选择支付方式,报告生成以后可在上下刊报告进行查看、导出、分享;下单纸质报告的用户客户会主动联系您,制作好后会邮寄到指定地址。

|        | 制作报告 一份报告最多添加100条数                                                                                                    | 对握                                                             |               |                                                    |                      | 保存并生                                |
|--------|----------------------------------------------------------------------------------------------------|----------------------------------------------------------------|---------------|----------------------------------------------------|----------------------|-------------------------------------|
| 数据列表   |                                                                                                    | 剩余37/37张                                                       | 报告说明          | 本监测报告由"我是勤劳的小蜜蜂"通过"十目目助监播赛<br>件"编制,具体内容如下:         | 编辑数据                 | 3                                   |
| 36     | 监测时间:2022-06-23 11:14:11 媒(                                                                                                    | 本美型:公交-灯箱                                                      | 客户名称          |                                                    |                      |                                     |
|        | 监测地区:武侯区 监测                                                                                                    | 则站点:新希望路                                                       | 报告名称          | 测试任务                                               |                      |                                     |
|        | 监测地址:武侯区新希望路7 补3                                                                                                    | 布参数:                                                           | 些测照关送刑        | 公交。紅箱                                              |                      | A SHITTING SEE                      |
| 监测     | 监测时间:2022-06-22 16:33:57 媒(                                                                                                    | 本类型:公交-灯箱                                                      |               | must rest                                          |                      |                                     |
| 20/9 🖺 | 监测地区:武侯区 监测                                                                                                    | 则站点:新希望路                                                       | 监测覆盖现巾        | ch4度36-目11(23                                      |                      |                                     |
|        | 监测地址:武侯区航空路7-附1补3                                                                                                    | 布参数:                                                           | 监测周期          | 2022-04-25至2022-06-23                              |                      |                                     |
|        | 监测时间:2022-04-27 14:07:39 媒(                                                                                                    | 本类型:公交-灯箱                                                      | 医御士士          | 由媒体公司指定人员使用"十目监测APP"对广告发布时间。位置,所位,而而内容进行实地处理,按算要求印 | - •                  | S S (SP)                            |
|        | 监测地区:武侯区 监测                                                                                                    | 则站点:新希望路                                                       | m/0/1/        | 照片或视频,对广告刊发情况进行记录并形成监测报告                           | - A                  |                                     |
|        | 监测地址:武侯区航空路7-附1补3                                                                                                    | 布参数:                                                           |               | 报告编制: 我是勤劳的小蜜蜂                                     |                      |                                     |
|        | 监测时间:2022-04-27 14:07:38 媒(                                                                                                    | 本类型:公交-灯箱                                                      | 报告防伪查询:eb     | pr.51ebo.com 监制单位:成都十目市场研究有限公司                     |                      |                                     |
|        | 监测地区:武侯区 监测                                                                                                    | 则站点:新希望路                                                       |               | 2022年06月23日                                        | 监测人                  | 小蜜蜂                                 |
|        | 监测地址:武侯区航空路7-附1补3                                                                                                    | 布参数:                                                           | 6 EL 145 Mill |                                                    |                      |                                     |
|        | 些测时间 · 2022-04-27 14:05:54 提(                                                                                                    | * 墨刑・公本-灯箱                                                     | 573 miles     | TV#J4FAX                                           | 监测时间                 | 2022-06-23 11:14:16                 |
|        |                                                                                                    | 则站点:新希望路                                                       |               |                                                    | 监测地区                 |                                     |
|        | 「 监测地区:武侯区  监                                                                                                    |                                                                |               |                                                    |                      |                                     |
|        | 监测地区:武侯区 监测<br>监测地址:武侯区航空路7-附1 补引                                                                                                    | <b>布参</b> 数:                                                   |               |                                                    |                      |                                     |
|        | 监测地区:武侯区 监》<br>监测地址:武侯区航空路7-附1补7                                                                                                    | 布参数:<br>本关刊,八六、红箱                                              |               |                                                    | 监测地址                 | 武侯区新希望路7-附11号丰                      |
|        | 监测地区:武侯区 监测<br>监测地址:武侯区航空路7-附1补7<br>监测时间:2022-04-2714:05:55集(<br>监测地区:武侯区 监测                                                                            | 充参数:<br>本类型:公交-灯箱<br>训站点:新希望路…                                 | 4月监测          |                                                    | 监测地址                 | 武侯区新希望路7-附11号丰<br><b>476</b>        |
|        | 监測地区: 武侯区 监到 進測地区: 武侯区航空第7-時1 补7 当期时間: 2022-04-27 14-05:55 振利 当測时間: 2022-04-27 14-05:55 振利 当測地区: 武侯区 监到 地区: 武侯区航空第7-時1 补7                               | 充参数:<br>本类型:公交-灯箱<br>则站点:新希望路<br>气参数:                          | 4月监测          |                                                    | 监测地址<br>媒体类型         | 武侯区新希望路7-粉11号丰<br>灯箱                |
|        | 监测地区:武侯区 监测<br>监测地址:武侯区航空路7-时1 补疗<br>监测时间:2022-04-27 14:05:55 编彩<br>监测地区:武侯区 监测<br>监测地址:武侯区航空路7-时1 补疗<br>此利地址:武侯区航空路7-时1 补行                             | 充参数:<br>本类型:公交·灯箱<br>则站点:新希望路<br>宅参数:<br>+ 米型 - 公立 +T等         | 4月监测          |                                                    | 监测地址<br>媒体类型<br>监测站点 | 武侯区新希望路7-附11号丰<br>灯箱<br>新希望路中站(公交站) |
|        | <u></u> <u></u> <u></u> <u></u> <u></u> <u></u> <u></u> <u></u> <u></u> <u></u> <u></u> <u></u> <u></u> <u></u> <u></u> <u></u> <u></u> <u></u> <u></u> | 充参数:<br>本英型:公交-灯箱<br>则站点:新希望路<br>充参数:<br>本英型:公交-灯箱<br>则以合、新希望路 | 4月监测          |                                                    | 监测地址<br>媒体类型<br>监测站点 | 武侯区新希望第7-附11号丰<br>灯箱<br>新希望路中站(公交站) |

9) 分享

1

点击分享按钮 ② 或鼠标右键点击"分享",选择分享的有效期后点击生成,即可生成提取码以及二维码,可在十目监测 PC-报告验证/十目监测 APP-观察者/ 十目网盘小程序查看。

| 任务名称 20211<br>相册致量: 25<br>监测标次: 494<br>监测时间: 2021- | 210任务包<br>12-10~2022-01-13 | 绑定广告主 ↔<br>相机可见  |                           | 是取码: 宣音                      | ()<br>()<br>()<br>()<br>()<br>()<br>()<br>()<br>()<br>()<br>()<br>()<br>()<br>( | $\otimes$ |    |
|----------------------------------------------------|----------------------------|------------------|---------------------------|------------------------------|---------------------------------------------------------------------------------|-----------|----|
|                                                    |                            |                  | 分享                        |                              |                                                                                 | ×         |    |
| 有效期                                                | ◎ 7天                       | ) 30天            | 0 180;                    | 天                            | 生成                                                                              |           |    |
|                                                    |                            | 请选择有效期<br>生成过程中词 | 月,点击<br>青不要关闭当            | 生成                           |                                                                                 |           |    |
|                                                    |                            |                  |                           |                              |                                                                                 |           | s, |
|                                                    |                            |                  | 分享                        |                              |                                                                                 | ×         |    |
| 有效期                                                | 7天                         |                  |                           |                              | ◎ 已生成                                                                           |           |    |
| 提取码                                                | JZny2i                     | 复                | 制 前开"十                    | ·目监测"APP或"十<br>取码查看          | 目网盘"小程序,                                                                        |           |    |
| 二维码                                                | 0                          | 0                | 将二维码分享<br>言扫一扫即可<br>复制二维码 | 建给好友,对方微<br>I获取文件<br>已含提取码,打 | 1码后无需再次输入                                                                       |           |    |

1

10) 下载

点击下载按钮 或鼠标右键点击"下载",可对当前任务的数据进行下载,以 excel 文件到本地进行查看。

| 日 日本 (任务名称: 202112)<br>相册数量: 25<br>监测条次: 494<br>监测时间: 2021-12 | 10任务包 绑定广告主<br>相机可见<br>2-10-2022-01-13 | • | 提取码: 查看 | Ø 🗗 |  |
|---------------------------------------------------------------|----------------------------------------|---|---------|-----|--|
|---------------------------------------------------------------|----------------------------------------|---|---------|-----|--|

## 11) 删除

点击删除按钮 或鼠标右键点击"删除",普通任务可直接进行删除操作,绑定了企业码的任务是不允许删除的(影响甲方企业查看数据),确实需要删除需要先解除绑定,点击"删除"弹窗确认是否删除,删除任务后,任务及数据都将删除,不可恢复,请谨慎操作!!!

| 任务名称         20211210任务包           相册数量:25         25           监测条次:494         43           监测时间:2021-12-10-2022-01-13         2021-12-10-2022-01-13 | 绑定广告主 ⊕ 提取码:<br>相机可见 ● | 1<br>1<br>1<br>1<br>1<br>1<br>1<br>1<br>1<br>1<br>1<br>1<br>1<br>1<br>1<br>1<br>1<br>1<br>1 |
|----------------------------------------------------------------------------------------------------|------------------------|---------------------------------------------------------------------------------------------|
| 确认删除                                                                                                    |                        | ×                                                                                           |
| 删除后,任务以及任约     操作!!!                                                                                                    | B内的所有数据不可恢复,           | 请谨慎                                                                                         |
|                                                                                                    | 取消                     | 确定                                                                                          |

## 4.1.2 数据管理-数据列表

点击任务列表的任务名称进入数据列表

## 1) 筛选

根据监播时间、监播城市、媒体类型、监播人员等进行查询,点击"查询"可筛 选出相应数据,点击"重置"可清空筛选项的所有条件,点击"更多"查看更多 的搜索条件。

| 监播时间 📋 开始 ~ 结束 🛛 监播城市 🛛 请选择 🛛 У 媒体类型 | 请选择 ン 监 | <b>播人员</b> 请选择 | >     | 更多~ 重置条件 |
|--------------------------------------|---------|----------------|-------|----------|
| 2)全部数据                               |         |                |       |          |
| 默认查看全部数据,点点击全部数据                     | 全部發     | 数据 与           | 切换相册植 | 莫式查看,针   |
| 对添加相册以前的数据,只能在全部                     | 邓数据查看。  |                |       |          |

|                                                                                                    | 务 →   三方监测管理   自助监测管理   市场报告             | 吉•  报告验证   个人中心 🗔 😣 |
|----------------------------------------------------------------------------------------------------|------------------------------------------|---------------------|
| 首页 > 数据管理 > 20211210任务包                                                                                                    |                                          |                     |
| 監護时间 目 开始 ~ 結束 ご 監護城市 資産                                                                                                    | 送型 · · · · · · · · · · · · · · · · · · · | ◇ 宣询 更多◇ 重置条件       |
| 全部数据                                                                                                    |                                          | 金部 正常 异常 🇮          |
| 全法<br>10.22M 0.22M 0.22M                                                                                                    |                                          | H3598<br>28M        |
| 0.19M                                                                                                    | 3.21M                                    | 20M (0.17M)         |
| 0.19M                                                                                                    | 0.23M                                    | 22M matteries       |
| The Constant of Constant of Co | 1444 5 405/5 V 4 1 2 2 4                 | 5 6 m 13 X ## 4 =   |
|                                                                                                    | PETER TRADE                              | 5 0 13 7 前任 1 页     |

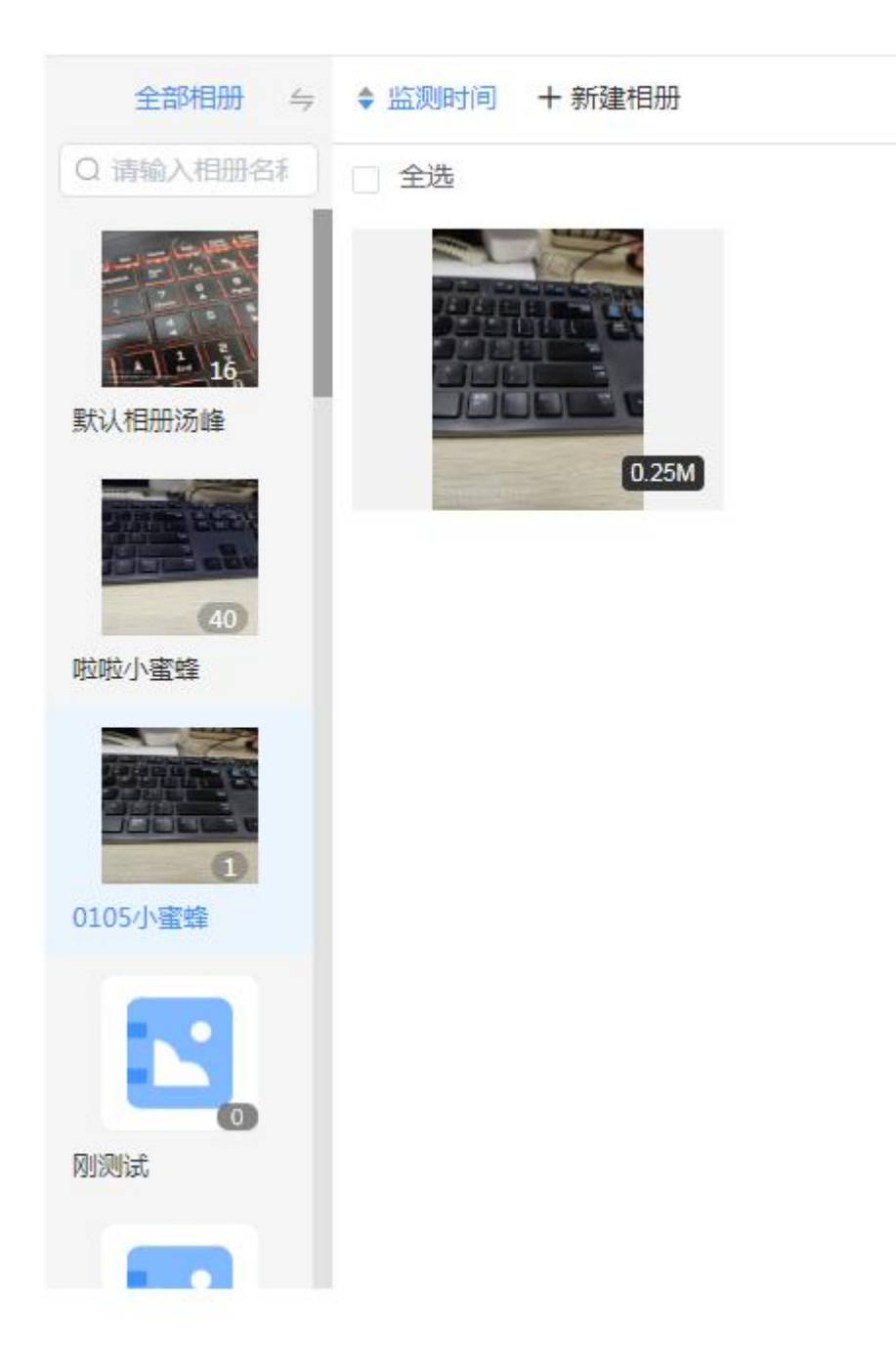

#### 3)新建相册

点击新建相册,在相册弹窗输入相册名称后点击确定,相册创建成功后,可在数据列表的右键和详情对数据进行移动整理。

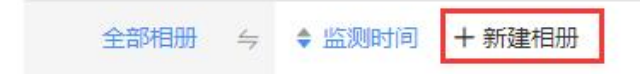

|         | 新建相册  | × |
|---------|-------|---|
|         |       |   |
| 请输入相册名称 |       |   |
|         |       |   |
|         |       |   |
|         | 取消 确定 |   |

# 4) 图片/列表模式

点击 间 可切换图片/列表模式,查看数据

|                                | 十目服务 ▼   三方监测管理   自助监测                                                   | 」管理   市场报告 <del>-</del>   报告验证         | E   个人中心 🗟 🕄 |
|--------------------------------|--------------------------------------------------------------------------|----------------------------------------|--------------|
| 首页 > 数据管理 > 20211210任务包 > 0105 |                                                                          |                                        |              |
| 监播时间 目 开始 ~ 结束 监播城市 请选择        | ☆ 媒体类型 请选择 ☆ 监播人                                                         | 员 请选择 🗸 🧰                              | 更多           |
| 全部相册 与 ◆ 监测时间 + 新建相册           |                                                                          | 全部                                     | 王常 异常 器      |
| ◎ 清输入相册名科                      |                                                                          |                                        |              |
|                                | 小 當錄<br>如2022.01.05 16:46:20<br>四川省:成都市:武侯区<br>武侯区航空路7-附11号丰德<br>补充参数: ↔ | 朱·灯箱 所在相册:<br>率林(地铁站)<br>00736.2300736 | 0105         |
|                                |                                                                          |                                        |              |

## 5) 正常/异常数据

默认显示全部数据,可点击切换查看。

|                         | 十目服务 →   三方监测管理                                                                                                    | 里   自助监测管理   市场报会 | 吉•  报告验证   个人中心 🗔 😰    |
|-------------------------|----------------------------------------------------------------------------------------------------|-------------------|------------------------|
| 首页 > 数据管理 > 20211210任务包 |                                                                                                    |                   |                        |
| 监播时间 目开始 ~ 结束 监播城市 请选择  | ✓ 媒体类型 请选择                                                                                                    | > 监播人员 请选择        | > 査询 更多> 重置条件          |
| 全部数据 与 令 监测时间 + 新建相册    |                                                                                                    |                   | 全部 正常 异常 📰             |
| 全选                      |                                                                                                    |                   |                        |
|                         | 128M                                                                                                    |                   | 28M                    |
| 023M                    | 119M                                                                                                    | (3.21M)           | 20M) manufacture 0.17M |
| 10mm                    | and the second second sec |                   | 1 and the              |

## 6) 编辑/详情

鼠标移入数据,,点击 经 按钮或鼠标右键点击"详情",新窗口打开数据详情页面,可查看和修改数据相关参数信息;

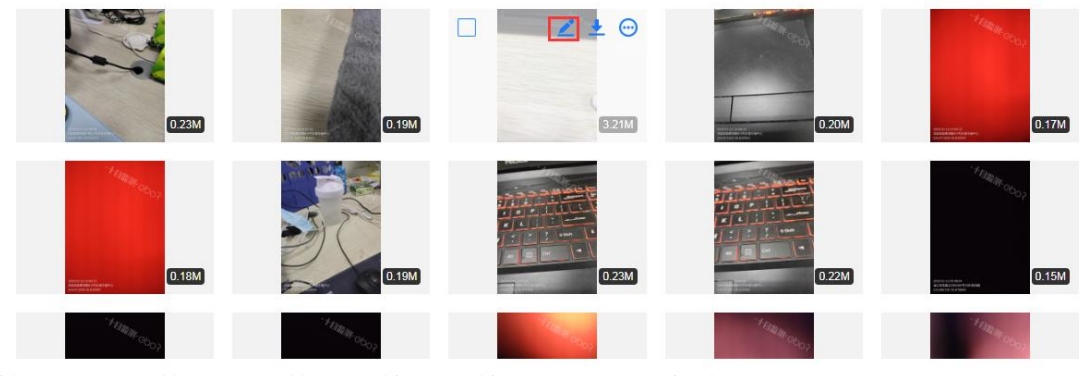

管理员可对数据的参数进行修改,修改后点击"保存"。

| Your                                                                                                    | 监播参数      |                       | 相册                                                                                                    | 移动到 |
|----------------------------------------------------------------------------------------------------|-----------|-----------------------|----------------------------------------------------------------------------------------------------|-----|
| بالعث المراجع المتتب المتتب الم                                                                                                    | 监测人 汤峰    |                       | and the second second se |     |
| rapoce LA B 9<br>7 B pute                                                                                                    | 监测时间 2022 | .01.10 13:25:26       | DIAL A                                                                                                    |     |
| 4 5 6                                                                                                    | 监测地区四川    | 首-成都市-武侯区             | 默认相册                                                                                                    |     |
| Enter                                                                                                    | 监测地址 武侯   | 区新希望路6-5号丰德万瑞中        |                                                                                                    |     |
| anger as a starter at the End                                                                                                    | 设备信息 IPho | ne6,12.5.5,2.0.1,v120 |                                                                                                    |     |
| The Advances of the Party of the Party of th | 是否异常 无异   | ₽ ~                   |                                                                                                    |     |
| 人南立交桥三大南梁西<br>科华立交                                                                                                    | 媒介参数      |                       | 【任务名称                                                                                                    |     |
| 成都即兵斯基饭店                                                                                                    | 媒体类型 地铁   | ◇ - 灯箱 ◇              | 20211210任务包                                                                                                    |     |
| 中 航空路<br>街 <b>11</b> 半尾国际广场                                                                                                    | 监测站点 桐梓   | 怵(地铁站)                |                                                                                                    |     |
| 相接林 · · · · · · · · · · · · · · · · · · ·                                                                                                    | 补充参数 🕒    |                       |                                                                                                    |     |
| <b>并</b>                                                                                                    |           |                       |                                                                                                    |     |
| 长寿路<br>【 ■遭物圖 © 2022,420 高光 GS(2021)6375号 正于小区                                                                                                    |           |                       |                                                                                                    |     |
| 全度: 104.071192 纬度: 30.615561                                                                                                    |           |                       |                                                                                                    |     |
| 文字备注:                                                                                                    |           |                       |                                                                                                    |     |

## 7) 下载

鼠标移入数据,,点击 → 按钮或鼠标右键点击"下载",如果需要下载多张,选 中多张后在鼠标右键,可下载当前数据相关参数信息。也可以点击 → 选中多张 图片后,鼠标右键下载多条数据信息;

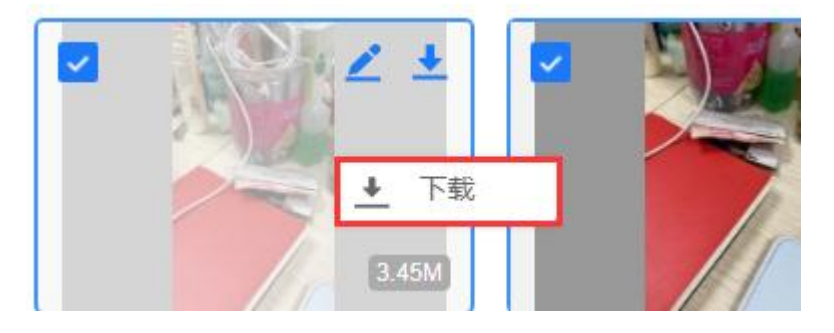

## 8) 更多

鼠标移入数据,,点击 😁 按钮或者鼠标右键查看全部操作项。

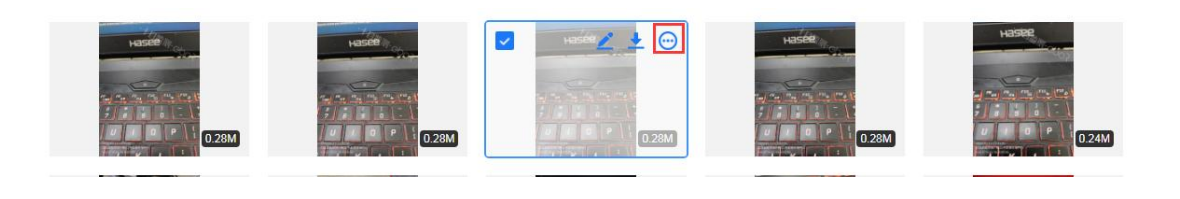

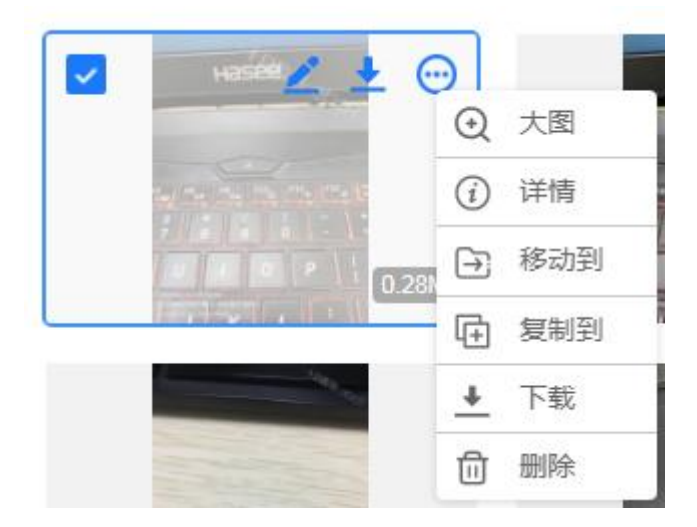

## 9) 查看大图

鼠标移入数据,点击图片或者鼠标右键点击"大图"新窗口打开查看大图,查看 大图鼠标右键可下载图片;

#### 10) 数据移动到

鼠标移入数据,鼠标右键点击"移动到",如果需要移动多张,选中多张后在鼠标右键,打开数据移动到的弹窗,可把当前数据移动到其他任务下的相册里面, 点击保存,成功后,数据将会移动到指定位置。

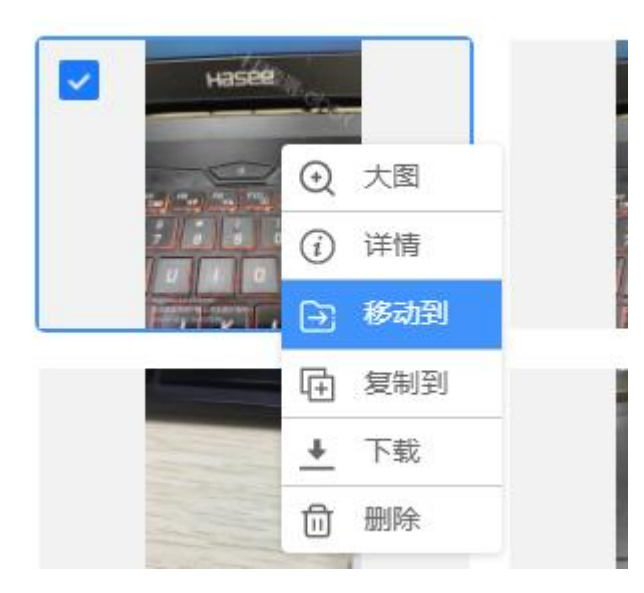

| 任务名称*               | 20211210任务包   | ~         |         |  |
|---------------------|---------------|-----------|---------|--|
| 相册名称 <mark>*</mark> | 请选择           | ~         |         |  |
| 任务参数                | ① 以下为生成报告时关键信 | 息,请根据需要填写 |         |  |
| 广告主                 | 请输入广告主        | 上刊时间      | 目 请选择   |  |
| 投放品牌                | 请输入投放品牌       | 下刊时间      | 目 请选择   |  |
| 广告主题                | 请쉛入广告主題       | 投放频次      | 请输入投放频次 |  |
| 广告类别                | 请选择           | ◇ 投放数量    | 请输入投放数量 |  |
|                     |               |           |         |  |
| 自定义参数               | な 添加更多 ① 最多   | 添加2项      |         |  |
|                     |               |           |         |  |

也可鼠标点击图片拖动到想要移动到的相册

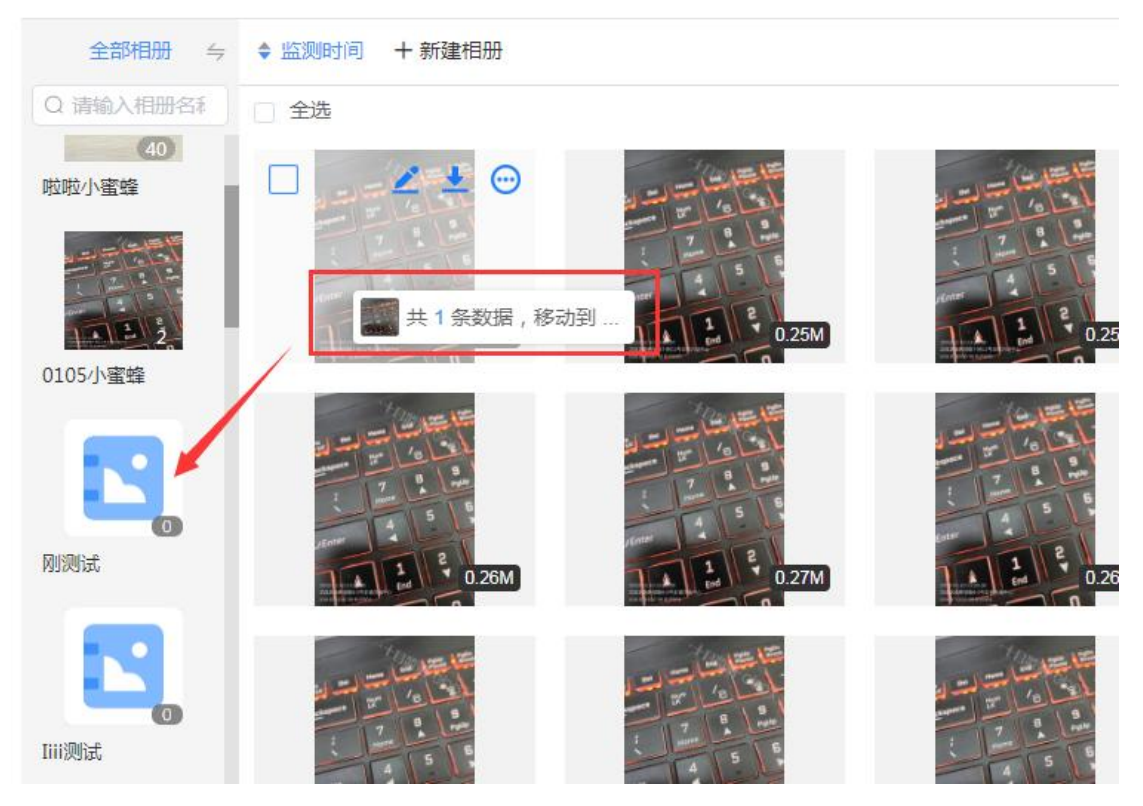

## a. 数据复制到

鼠标移入数据,鼠标右键点击"复制到",如果需要复制多张,选中多张后在鼠标右键,打开数据复制到的弹窗,可把当前数据复制到其他任务下的相册里面,便于做报告、分享、下载时需要共用同一张图片。点击保存,成功后,数据将会复制一份到指定位置。

|              | uasée                                          |       |         |  |
|--------------|------------------------------------------------|-------|---------|--|
|              | ●<br>●<br>●<br>●<br>●<br>●<br>●<br>●<br>●<br>● |       |         |  |
|              | () 详情                                          |       |         |  |
| -            |                                                |       |         |  |
|              | □ 复制到                                          |       |         |  |
|              | ◆ 下载                                           |       |         |  |
|              | <b>向</b> 删除                                    | -     |         |  |
|              | <u>米</u> 契                                     | 的据复制到 |         |  |
| 15 10 10 20- | 2024/2405/5/5                                  | h     |         |  |
| 相册名称*        |                                                |       |         |  |
| 任务参数         | <ol> <li>以下为生成报告时关键信息,请根</li> </ol>            | 据需要填写 |         |  |
| 广告主          | 靖输入广告主                                         | 上刊时间  | □ 请选择   |  |
| 投放品牌         | 请输入投放品牌                                        | 下刊时间  | 目 请选择   |  |
| 广告主题         | 清輸入广告主题                                        | 投放频次  | 请输入投放频次 |  |
| 广告类别         | 清洗择・シーン                                        | 投放数量  | 请输入投放数量 |  |
| 目定义参数        | 添加更多 ① 最多添加2项                                  | 保存    |         |  |

## 11) 前移、后移

鼠标移入数据,鼠标右键点击"前移""后移",数据的前后移动排序主要是为了 制作报告时根据当前顺序进行一键排版。

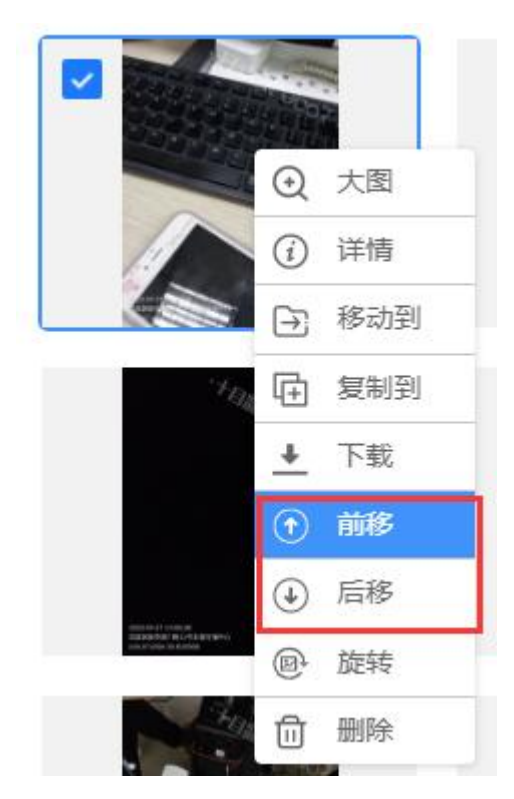

## 12) 删除

●数据删除是针对没有绑定含有企业码任务的数据,数据一旦删除永久不可恢复; ●如数据绑定了含有企业码的任务,请在任务绑定企业码先删掉企业码再进行删除

|  | C. O.DOM | <ul> <li>送期时间:2021-01-08 15:26:23</li> <li>监则地区:武保区</li> <li>监则地址:成都市武保区新希望路7-附11<br/>号丰徳万瑞中心</li> </ul> | 媒体类型: 地铁-灯箱<br>监则站点: 桐梓林(地铁站)<br>补充参数: ↔ | <ul> <li>⑦ 成都易擾科技有限公司 ○</li> <li>○ 0713 ○</li> <li>※</li> </ul> |
|--|----------|----------------------------------------------------------------------------------------------------|------------------------------------------|-----------------------------------------------------------------|
|--|----------|----------------------------------------------------------------------------------------------------|------------------------------------------|-----------------------------------------------------------------|

●绑定了企业码的数据一旦删除了,同时就会影响十目观察甲方的数据,请谨慎 操作。

●鼠标移入数据,鼠标右键点击"删除",如果需要删除多张,选中多张后在鼠标右键,删除需要二次确认,删除后的数据不可恢复,请谨慎操作!

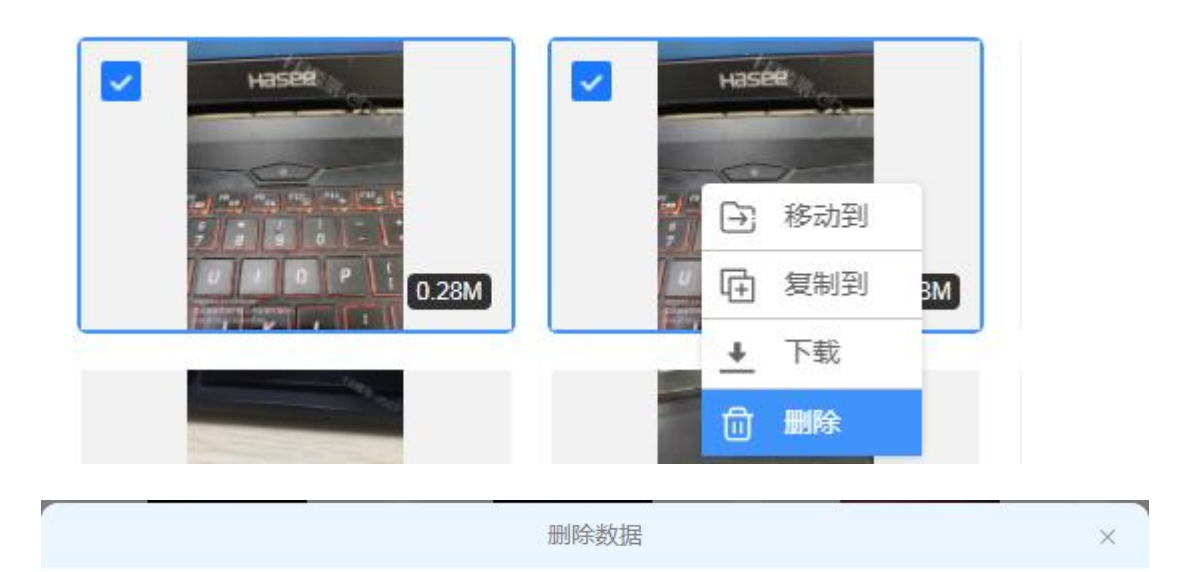

确认删除所选的(2个)数据吗?

删除后,不可恢复,请谨慎操作!!!

| 确认删除 | 取消 | 1 |
|------|----|---|
|      |    |   |

## 13)补充参数

在列表可直接去数据进行补充参数的填充,点击"补充参数"。

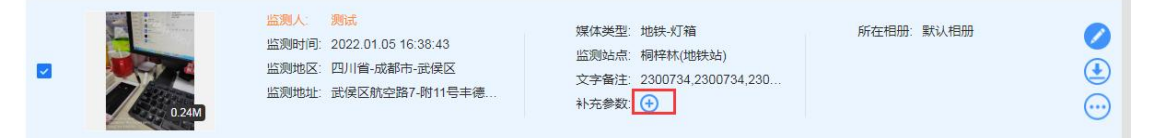

在弹窗里面选择你需要的参数,如没有需要的参数,可自定义填写一个,填写完成点击"确认"补充参数增加成功。

|         |        | 补充参数 | 攵       | × |
|---------|--------|------|---------|---|
| ① 只能添加- | 一个补充参数 |      |         |   |
| 位置参数    | 小区照    | 单元照  | 环境照 广告照 | B |
| 距离参数    | 近景     | 远县   |         |   |
| 角度参数    | 正面     | 侧面   |         |   |
| 光线参数    | 白天     | 晚上   |         |   |
| 自定义参数   | 请输入自知  | 定义参数 | 确认      |   |
|         |        |      |         |   |

可在已经增加了补充参数的数据进行修改,点击补充参数后面的"删除"按钮, 当前补充参数就删除了。

|  | 4.82M | 监测人:<br>监测时间:<br>监测地区:<br>监测地址: | 小蜜蜂<br>2021-01-12 11:19:58<br>武侯区<br>成都市武侯区新希望路7-附11<br>号丰徳万端中心 | 媒体类型:<br>监测站点:<br>补充参数: | 地铁-灯箱<br>桐梓林(地铁站)<br>小区照× | 👔 测试企业码绑定 | Θ | <ul><li>✓</li><li>✓</li></ul> |
|--|-------|---------------------------------|-----------------------------------------------------------------|-------------------------|---------------------------|-----------|---|-------------------------------|
|--|-------|---------------------------------|-----------------------------------------------------------------|-------------------------|---------------------------|-----------|---|-------------------------------|

## 14) 相册移动到

鼠标移入相册,右键点击"移动到",打开相册移动到的弹窗,可把当前相册移 动到其他任务下,点击保存,成功后,相册将会移动到指定任务。

| 全部相册                        | ⇒ ◆ 监                        | Ω.           |         |   |
|-----------------------------|------------------------------|--------------|---------|---|
| Q 请输入相册                     | 格利 🗆 全                       |              |         |   |
| いた<br>新<br>い<br>相<br>册<br>汤 | 3 移动到                        |              |         |   |
| 19                          | ] 复制到                        |              |         |   |
|                             | 重命名                          |              |         |   |
| 19992                       | ) 删除                         |              |         |   |
| 40                          |                              |              |         | , |
|                             |                              | 相册移动到        |         | × |
| 任务名称*                       | 成都易播科技有限公                    | 司 🗸          |         |   |
| 任务参数                        | <ol> <li>以下为生成报告时</li> </ol> | 关键信息,请根据需要填写 |         |   |
| 广告主                         | 广告主                          | 上刊时间         | III 请选择 |   |
| 投放品牌                        | 投放品牌                         | 下刊时间         | 目 请选择   |   |
| 广告主题                        | 广告主题                         | 投放频次         | 12      |   |
| 广告类别                        | 请选择                          | ◇ 投放数量       | 12      |   |
| 自定义参数                       | 添加更多                         | 最多添加2项       |         |   |
|                             |                              |              |         | 2 |

## 15) 相册复制到

鼠标移入相册,右键点击"复制到",打开相册复制到的弹窗,可把当前相册以 及相册内的数据复制到到其他任务下,点击保存,成功后,相册将会复制到指定 任务。

| ○ 请输入相册名         ● 読み         ● 読用3         ● 夏和3         ● 夏和3         ● 夏和3         ● 夏和3         ● 夏和3         ● 夏和3         ● 夏和3         ● 夏和3         ● 夏和3         ● 夏和3         ● 夏和3         ● 夏和3         ● 夏和3         ● 夏和3         ● 夏和3         ● 夏和3         ● 夏和3         ● 夏和3         ● 夏和3         ● 夏和4         ● 夏和4         ● 夏和5         ● 夏和5         ● 夏和5         ● 夏和5         ● 夏和5         ● 夏和5         ● 夏和5         ● 夏和5         ● 夏和5         ● 夏和5         ● 夏田5         ● 夏田5         ● 夏田5         ● 夏田5         ● 夏田5         ● 夏田5         ● 夏田5         ● 夏田5         ● 夏田5         ● 夏田5         ● 夏田5         ● 夏田5         ● 夏田5         ● 夏田5         ● 夏田5         ● 夏田5         ● 夏田5                                                                                                    | 全部相册     | ∄ ⇔ ♦ ‼           |       |         |   |
|----------------------------------------------------------------------------------------------------|----------|-------------------|-------|---------|---|
| Image: State State St | Q 请输入相抵  | 册名利               |       |         |   |
| ★以八田町 日 今年404         ● 复制到         ▲ 重命名         ① 删除         ● 一 删除            任务名称*       20211210任务包         「任务参数 ① 以下为生成报告时关键信息,请根据需要填写         「「告主 」 」」「日时间 」 前选择         「方主 」 頭給人广告主 」 」」」「日时间 」 前选择         「方主 」 資輸入广告主 」 投放数次 」 資輸入投放数量         「「音主型」 資輸入广告主 」 投放数量 、 清輸入投放数量                                                                                                    |          | 移动到               |       |         |   |
| ▲       重命名         ①       删除         日册复制到       ×         任务名称*       20211210任务包         「任务参数       ①         以下为生成报告时关键信息,请根据需要填写         广告主       靖幽入广告主         上刊时间       □         資輸入广告主       上刊时间         「音志绎       「         「方主       靖幽入广告主         「方主       靖敏入广告主         「方主       靖敏入广告主         「方主       靖敏入广告主         「方主       靖敏入广告主         「方主       靖敏入广告主         「方主       靖敏入广告主         「方主       「         「方主       「         「方主       「         「方主       「         「       「         「       「         「       「         「       1         「       前近年         」       上         」       前近年         」       上                                                                                                    |          | 复制到               |       |         |   |
| 日册复制到       ×         任务名称       20211210任务包         任务参数       ① 以下为生成报告时关键信息,请根据需要填写         广告主       靖瑜人广告主         上刊时间       ● 请选择         按放品牌       下刊时间         「音主監       「投放索次         「音差點       · 演遊入广告主         「方告美副       · 資源資         · 广告美副       · 資源資         · 方音美副       · 资源資                                                                                                    |          | 重命名               |       |         |   |
| 相册复制到       ×         任务名称*       20211210任务包         任务参数       ① 以下为生成报告时关键信息,请根据需要填写         广告主       请编入广告主         上刊时间       □ 请选择         投放品牌       下刊时间       □ 请选择         广告主       请输入广告主题       投放频次       请输入投放频次         广告主题       请输入广告主题       投放频次       请输入投放频全         广告表别       请选入广告主题       投放数量       请输入投放数量                                                                                                    | <u>一</u> | 刪除                |       |         |   |
| 相册复制到       ×         任务名称*       20211210任务包         【任务参数       ④ 以下为生成报告时关键信息,请根据需要填写         广告主       靖龜入广告主         上刊时间       □ 请选择         投放品牌       下刊时间         广告主题       靖龜入广告主题         投放频次       靖龜入投放频次         广告美别       靖盛泽         「當选择       火放数量                                                                                                    |          |                   |       |         |   |
| 任务名称*       20211210任务包         任务参数       ① 以下为生成报告时关键信息,请根据需要填写         广告主       请输入广告主       上刊时间         投放品牌       市刊时间       □ 请选择         广告主题       请输入广告主题       投放频次       请输入投放频点         广告类别       请选择                                                                                                    |          | 木                 | 目册复制到 |         | × |
| 任务参数       ① 以下为生成报告时关键信息,请根据需要填写         广告主       请输入广告主       上刊时间       目 请选择         投放品牌       请输入货放品牌       下刊时间       目 请选择         广告主题       请输入广告主题       投放频次       请输入投放频次         广告关别       请选择                                                                                                    | 任务名称*    | 20211210任务包 >>    |       |         |   |
| <ul> <li>广告主 请输入广告主 上刊时间 目 请选择</li> <li>投放品牌 下刊时间 目 请选择</li> <li>广告主题 请输入广告主题 投放频次 请输入投放频次</li> <li>广告类别 请选择 ∨ 投放数量 请输入投放数量</li> </ul>                                                                                                    | 任务参数     | ① 以下为生成报告时关键信息,请根 | 据需要填写 |         |   |
| 投放品牌     下刊时间     目 请选择       广告主题     请输入广告主题     投放频次     请输入投放频次       广告类别     请选择      投放数量                                                                                                    | 广告主      | 请输入广告主            | 上刊时间  | □ 请选择   |   |
| <ul><li>广告主题 请输入广告主题 投放频次 请输入投放频次</li><li>广告类别 请选择 ∨ 投放数量 请输入投放数量</li></ul>                                                                                                    | 投放品牌     | 请输入投放品牌           | 下刊时间  | □ 请选择   |   |
| 广告类别 请选择 > 投放数量 请输入投放数量                                                                                                    | 广告主题     | 请输入广告主题           | 投放频次  | 请输入投放频次 |   |
|                                                                                                    | 广告类别     | 请选择 マ             | 投放数量  | 请输入投放数量 |   |
| 自定义参数 添加更多 ① 最多添加2项 保存                                                                                                    | 自定义参数    | 文 添加更多 ① 最多添加2项   | 保存    |         |   |

## 16) 相册重命名

鼠标移入相册,右键点击"重命名",打开重命名相册的弹窗,可对相册名称进行修改,修改后点击"确定修改"。

| 全部相册 与 🗣 🖆    | <b>9</b> |   |
|---------------|----------|---|
| Q 请输入相册名利 🗌 全 | 9        |   |
|               |          |   |
| → 移动到         |          |   |
| 默认相册汤4 日 复制到  |          |   |
| 1 重命名         |          |   |
| 1 删除          |          |   |
| 40            |          |   |
|               | 重命名相册    | × |
|               |          |   |
|               |          |   |
| 默认相册          |          |   |
|               |          |   |
|               | 取消确定修改   |   |

## 17) 相册上移下移

鼠标移入数据,鼠标右键点击"上移""下移",数据的上下移动排序主要是为了 制作报告时根据当前相册顺序排版。

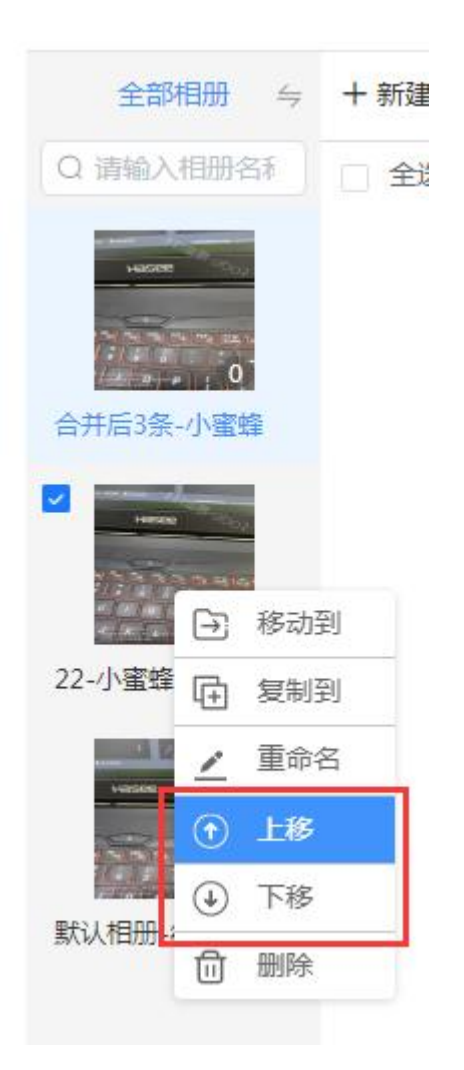

## 18) 相册删除

鼠标移入相册,右键点击"删除",二次确认删除,删除后,相册及相册内的图 片不可恢复,请谨慎操作!!!

| 全部相册    | 与 ◆ 监测                                     |   |
|---------|--------------------------------------------|---|
| Q 请输入相册 | 名利 2 全                                     |   |
|         |                                            |   |
|         | ▶] 移动到                                     |   |
|         | 复制到                                        |   |
|         | · 重命名                                      |   |
|         | 〕 删除                                       |   |
|         | 删除相册                                       | × |
|         | 确认删除所选的相册吗?<br>删除后,相册以及相册内的图片不可恢复,请谨慎操作!!! |   |
|         | 确认删除<br>取 消                                |   |

## 4.1.4 上下刊报告

在数据管理-任务列表制作的报告,生成后在上下刊报告列表可查看

| HE MARK   | 十目服务▼│                                                                      | 三方监测管理   自助监测管理   市场报告          | 吉•  报告验证   个人中心 🗟 🛞 |
|-----------|-----------------------------------------------------------------------------|---------------------------------|---------------------|
| 监测统计 数据管理 | 上下刊版告 企业码管理 人员管理                                                            |                                 | 4.62G/14G           |
| 生成时间 🗐 开始 | ~ 结束 报告名称 请输入报告名称                                                           | 查询 重置条件                         |                     |
| یک<br>PDF | 报告名称: 我是一个約謝匠<br>报告编号: R2201297522<br>画面数/页面:00<br>生成时间: 2022.01.13         | 广告关别:<br>广告品牌:<br>广告主题:<br>广告主: | 6 (2)               |
| کی<br>PDF | 現告名称: 20211210任务包<br>报告编号: R2201005529<br>画面数/页面:56/113<br>生成时间: 2022.01.11 | 广告英别:<br>广告品牌:<br>广告主题:<br>广告主: | ۰ (۵) (۵)           |
| یک<br>PDF | 股告名称: 20211210任务包<br>报告编号: R2200585170<br>画面較/页面: 2/87<br>生成时间: 2022.01.06  | 广告类别:<br>广告品牌:<br>广告主题:<br>广告主: | ۵ (۵)               |

## 1) 筛选

根据生成时间、报告名称进行查询,点击"查询"可筛选出相应报告,点击"重 置"可清空筛选项的所有条件。

报告筛选

| 生成时间 🔄 开始 ~ 结束 报告名称 请输入报告名称 🚺 🧕 🧰 重調 | 生成时间 |  | 开始 | ~ | 结束 | 报告名称 | 请输入报告名称 | 直找 | 重置条件 |
|--------------------------------------|------|--|----|---|----|------|---------|----|------|
|--------------------------------------|------|--|----|---|----|------|---------|----|------|

3) 查看

点击 可查看,如按钮为灰色,报告则还在后台加速生成中。

| یم<br>PDF | 报告名称: 我是一个轮廓匠<br>报告编号: R2201297522<br>画面影次页面:0/0<br>生成时间: 2022.01.13                                                               | 广告关别:<br>广告品牌:<br>广告主题:<br>广告主: | <ul><li>(a)</li><li>(b)</li><li>(c)</li><li>(c)</li><l< th=""></l<></ul> |
|-----------|----------------------------------------------------------------------------------------------------|---------------------------------|----------------------------------------------------------------------------------------------------|
| یم<br>PDF | 报告名称:         20211210任务包。           报告编号:         R2201005529           画面数/页面:         56/113           生成时间:         2022.01.11 | 广告类别:<br>广告品牌:<br>广告主题:<br>广告主: | • A •                                                                                                    |

# 点击 可下载报告,如按钮为灰色,报告则还在后台加速生成中。

| 报告名称:         20211210任务包           报告编号:         R2201005529           画面数/页面:         56/113           生成时间:         2022.01.11 | 广告类别:<br>广告品牌:<br>广告主题:<br>广告主: |  |
|----------------------------------------------------------------------------------------------------|---------------------------------|--|
|----------------------------------------------------------------------------------------------------|---------------------------------|--|

## 5) 分享

点击 ⑦ 可下载报告,如按钮为灰色,报告则还在后台加速生成中。选择分享的有效期后点击生成,即可生成提取码以及二维码,可在十目监测 PC-报告验证/ 十目监测 APP-观察者/十目网盘小程序查看。

|     | 报告名称: 20211210任务包 | 广告类别: |  |
|-----|-------------------|-------|--|
| 2   | 报告编号: R2201005529 | 广告品牌: |  |
| Po  | 画面数/页面: 56/113    | 广告主题: |  |
| PDF | 生成时间: 2022.01.11  | 广告主:  |  |

#### 4.1.5 企业码管理

企业码是针对使用十目观察的甲方企业的唯一识别码,添加后,任务可选择企业 码列表的企业进行数据共享。绑定后,甲方企业就能实时的查看任务的数据。

| 企业筛选 | 先                        |      |         |            |       |          |    |      |      |
|------|--------------------------|------|---------|------------|-------|----------|----|------|------|
| 企业码  | 请输入企业码                   | 企业名称 | 清输入企业名称 |            | 数据包名称 | 请输入数据包名称 | 分析 | 重置条件 | 「「新増 |
| +    | 成都易播科技有限<br>2028866849   | Bł   | 4字数据包:  |            |       |          |    |      |      |
| +000 | 成都易播科技有限公司<br>2029258767 | E    | 4字数据包:  | 成都易播科技有限公司 | 3     |          |    |      |      |

#### 1) 筛选

根据企业码、企业名称、任务名称进行查询,点击"查询"可筛选出相应企业码数据,点击"重置"可清空筛选项的所有条件。

| 企业筛选      |
|-----------|
| IF ARADDE |

| 企业码 | 请输入企业码 | 企业名称 | 请输入企业名称 | 数据包名称 | 请输入数据包名称 | 查找 | 重置条件 | 新增 |
|-----|--------|------|---------|-------|----------|----|------|----|

#### 1)新增

点击"新增"可填写正确的企业码后点击"确认",企业码添加成功后,在任务 列表就可以绑定广告主了,绑定成功后甲方企业就可实时查看到数据了。

企业筛选

| 企业码 | 请输入企业码                   | 企业名称 请输入企业名称 | 数据包名称 请输入数据包名称 | 分析 重置条件 新增 |
|-----|--------------------------|--------------|----------------|------------|
|     | 成部易播科技有限<br>2028866849   | 已共享数据包:      |                |            |
|     | 成都易播科技有限公司<br>2029258757 | 已共享数据包: 成部易行 | 播科技有限公司        |            |

| er 👘 |     | 新增企业码      |    | × |
|------|-----|------------|----|---|
|      | 企业码 | 请输入企业码     | 确认 |   |
| 2:   |     | 企业码请向广告主索取 |    |   |

## 4.1.6 人员管理

人员管理是统计所有上传过监测数据的上刊员

| 人员筛选 |                                    |          |                           |                |    |      |    |
|------|------------------------------------|----------|---------------------------|----------------|----|------|----|
| 人员信息 | 请输入用户名/账号                          | 加入时间     | 11 开始 ~                   | 结束             | 查询 | 重置条件 |    |
| 2    | 用户名: 18123258793<br>手机号: 020.12.16 | 17:18:26 | 监测条次: 1<br>加入时间: 2020-    | 12-16 17:17:43 |    | 编辑权限 | 拉黑 |
| 2    | 用户名: 测试<br>手机号: 1     2987         |          | 监测条次: 4919<br>加入时间: 2020- | 12-08 09:36:08 |    | 编辑权限 | 拉黑 |
| 2    | 用户名: 小蜜蜂<br>手机号: 1、4656            |          | 监测条次: 220<br>加入时间: 2020-  | 10-22 09:47:17 |    | 编辑权限 | 拉黑 |

## 1) 筛选

根据人员信息、加入时间进行查询,点击"查询"可筛选出相应人员,点击"重 置"可清空筛选项的所有条件。

人员筛选

| (日/庄白 | 注意)田古友御戸 | +n ) n+i=1 | - | TTLA  | - | 21-24 |    | <b>新</b> 黑々供 |  |
|-------|----------|------------|---|-------|---|-------|----|--------------|--|
| 息目风入  | <u> </u> | 까마// 마기머   |   | 71364 | ~ | 如木    | 旦阅 | 里白沃什         |  |

#### 2) 编辑权限

编辑权限默认都是关闭的,权限开启后,上刊员可对自己的数据进行数据打包, 任务为监播主管建立好的任务,上刊员不可自行新建任务。

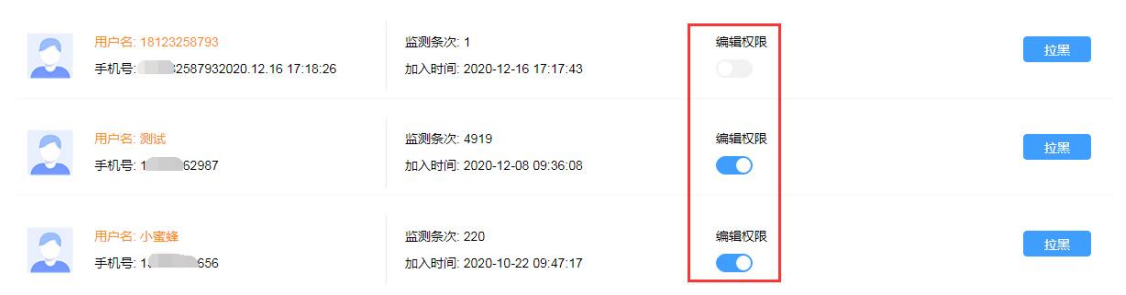

开启后所能操作的功能分别是补充参数、数据打包、编辑、删除。操作后同步修 改企业方的数据信息。反之关闭后这些功能将不可用。

|              | 0.63M    | <ul> <li>              協議会             ・             後見勤劳的小雪鋒             協             協助时间             2021-01-13 15:21:36             協             協助地</li></ul> | 媒体类型: 地铁/灯箱<br>监测站点: 磨子桥(地铁站)<br>补充参数: 小区照/ | <ul> <li>■ 測试企业码绑定</li> <li>●</li> <li>図 成都易播料技有限公司</li> </ul>                                  | <ul><li></li><li></li><li></li><li></li><li></li><li></li><li></li><li></li><li></li><li></li><li></li><li></li><li></li><li></li><li></li><li></li><li></li><li></li><li></li><li></li><li></li><li></li><li></li><li></li><li></li><li></li><li></li><li></li><li></li><li></li><li></li><li></li></ul>                             |
|--------------|----------|----------------------------------------------------------------------------------------------------|---------------------------------------------|-------------------------------------------------------------------------------------------------|----------------------------------------------------------------------------------------------------|
|              | 1.05M    | <u>協議会</u><br>送風財间: 2021-01-13 14:20:10<br>協興地区: 武侯区<br>協興地址: 成都市武侯区航空路6-5号車<br>万進中心                                                                                 | 媒体类型: 地铁大牌<br>监测站点: 桐梓林(地铁站)<br>补充参数: ᠿ     | <ul> <li>■ 測试企业码绑定</li> <li>○</li> <li>○</li> <li>○</li> <li>○</li> <li>○</li> <li>○</li> </ul> | <ul><li></li><li></li></ul> <li></li> |
|              | 1.05M    | <u>塩種企业</u> 税是勤劳的小蜜蜂<br>盗則时间 2021-01-13 14/20.10<br>监则地址 武侯区<br>监则地址 成都市武侯区航空路6-5号車<br>万瑞中心                                                                          | 媒体类型: 地铁灯箱<br>监测站点: 桐梓林(地铁站)<br>补充参数: ᠿ     | 2 测试企业码绑定                                                                                       | <ul><li>✓</li><li>✓</li></ul>                                                                                                    |
|              |          | 监播企业 我是勤劳的小蜜蜂<br>监测时间: 2021-01-12 11:19:58                                                                                                    | 媒体类型: 地铁-灯箱                                 | 🗋 测试企业码绑定                                                                                       |                                                                                                    |
| [ <b>]</b> 导 | 山山数期打包 ? |                                                                                                    | 共 221 条 20条/页 V < 1 2 3                     | 4 5 6 … 12 > 前往                                                                                 | 1 页                                                                                                    |

## 3) 拉黑

拉黑后,该上刊人员将无法给当前企业上传监测数据,此功能暂未开放。

| 2 | 用户名: 1 58793<br>手机号: 18 7932020.12.16 17:18:26 | 监测条次: 1<br>加入时间: 2020-12-16 17:17:43    | 编遣权限 | 拉黑 |
|---|------------------------------------------------|-----------------------------------------|------|----|
| 2 | 用户名:小蜜蜂<br>手机号: 30-4656                        | 监测条次: 221<br>加入时间: 2020-10-22 09:47:17  | 編編权限 | 拉黑 |
| 2 | 用户名 测试<br>手机号: 15 62987                        | 监测条次: 4936<br>加入时间: 2020-12-08 09:36:08 | 编辑权限 | 启用 |

# 4.2 自助监测-监测员

如当前账号开通了企业,监播主管/监测员可点击"切换监测员"切换查看。

|                                                                            | 十日服务 •   三方监测管理   自助监测管理   市场报告 | •   报告验证   个人中心 🗟 🕄 |          |
|----------------------------------------------------------------------------|---------------------------------|---------------------|----------|
| 监测统计 数据管理                                                                  |                                 |                     | 2. 切换管理员 |
| 任务名称 请输入任务名称 查询                                                            | 重置条件                            |                     |          |
| 任务名称: 规是勤劳的小蜜蜂-20211210/<br>相册数量:16                                        | <b>济包</b><br>王                  | 查有数据                |          |
| □ 【号名称: 我是勤劳的小蜜蜂-植手拍111<br>相册数量:9<br>监测条次:66<br>监测时间:2021-11-12-2022-01-05 |                                 | 查看政策                |          |
| 任务名称: 我是勤劳的小蜜蜂-1029任务<br>相册数量:1<br>监测条次:7<br>监测时间:2021-11-10-2021-12-23    |                                 | 查看政策                |          |

#### 切换到监测员后,可查看到监测员的页面,查看监测数据情况

|                                                    | 十日服务 •   三方监测管             | 里   自助监测管理   市场             | 被告♥│ 报告验证 │ 个人中心                  | 8       |
|----------------------------------------------------|----------------------------|-----------------------------|-----------------------------------|---------|
| 监测统计数据管理                                           |                            |                             |                                   | 2。切换管理员 |
|                                                    |                            | 今日监播 圖片 0 视频 0 当月监          | 播: 圖片 48 视频 0 共计: 圖片 3463         | 视频 209  |
|                                                    |                            |                             | 分析                                | 重置条件    |
| 监播时间 目 开始 ~ 结束 监播城市 请选                             | 择 / 媒体                     | <b>读</b> 型 请选择              | ∨ 监播企业 请选择                        |         |
| 监播走势图                                              |                            |                             |                                   |         |
| 700                                                |                            |                             |                                   |         |
| 600                                                |                            |                             |                                   |         |
| 500                                                |                            |                             |                                   |         |
| 400                                                |                            |                             |                                   |         |
| 300                                                |                            |                             |                                   |         |
| 200                                                |                            |                             |                                   |         |
| 100                                                | Δ                          |                             | Λ Λο ο                            |         |
| 2019-12-24 2020-04-19 2020-10-22 2020-11-10 2021-0 | 1-13 2021-03-05 2021-03-31 | 2021-05-10 2021-06-07 2021- | 08-02 2021-09-23 2021-12-01 2021- | 12-31   |

## 4.2.1 监测统计

## 1) 监测统计

可查看今日、当月、共计监播条次。

今日监播: 图片 3 视频 0 当月监播: 图片 8 视频 0 共计: 图片 211 视频 10

## 2) 监测分析

可根据监播时间、监播城市、媒体类型、监播企业的筛选进行分析。

| 监测分析 |    |   |    |      |     |   |      |     |      |     | 分析 | 重置条件 |
|------|----|---|----|------|-----|---|------|-----|------|-----|----|------|
| 监播时间 | 开始 | ~ | 结束 | 监播城市 | 请选择 | ~ | 媒体类型 | 请选择 | 监播企业 | 请选择 |    | ~    |

## 3) 监播走势图

根据监测分析条件自动呈现监播走势图。

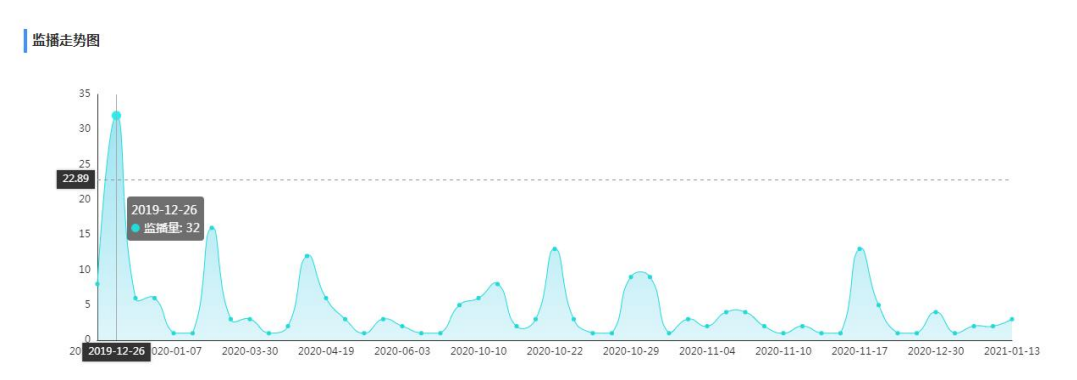

#### 4) 城市分布

根据监测分析条件自动呈现城市分布柱状图。

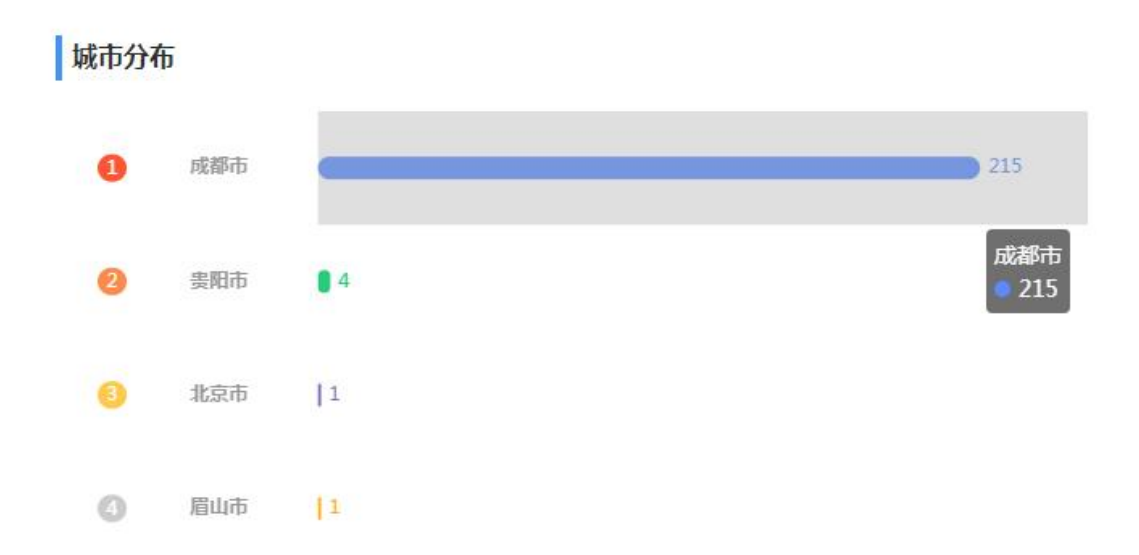

## 5)场景分布

根据监测分析条件自动呈现场景分布饼状图。

#### 场景分布

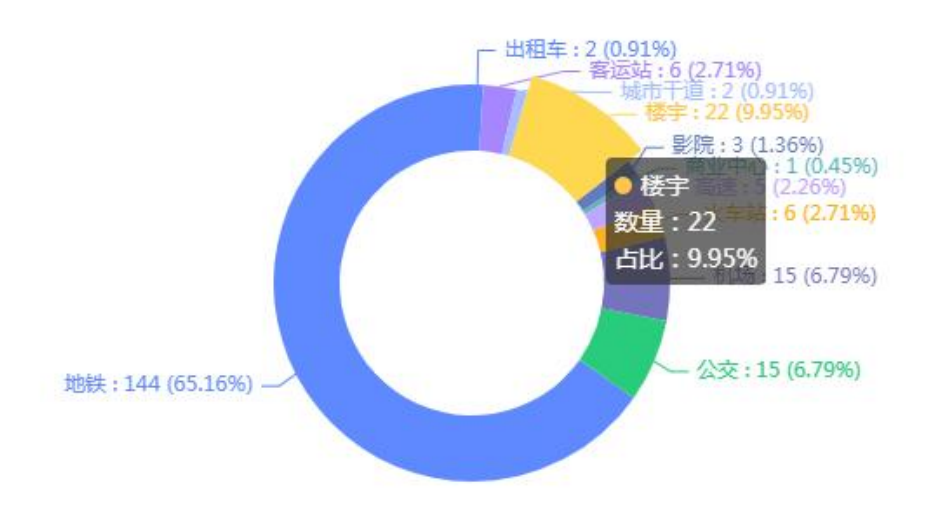

## 4.2.2 数据管理-任务列表

#### 1) 查看数据

点击任务名称或鼠标右键点击"打开",可查看该任务的所有数据列表。

|  | 任务名称 我是勤劳的小蜜蜂-20211210任务包<br>相册数量:15<br>监则条次:242<br>监则时间:2021-12-10~2022-01-12 | Q 打开 | 查看数据 |
|--|--------------------------------------------------------------------------------|------|------|
|  | 任务名称 我是勤劳的小量体 随手拍1112<br>相助致量:9<br>监则条次:66<br>监则时间:2021-11-12-2022-01-05       |      | 查看数据 |

## 4.2.3 数据管理-数据列表

监播员的数据列表跟管理员的操作一样,只是编辑权限的问题。如需编辑权限, 请联系该企业的主管开启权限。

# 5 报告验证

十目监测提供使用十目监测生成报告的报告编号进行报告验证 鼠标移入上下刊工具,点击"报告验证"进入验证页面。

| 十目服务▼│ | 三方监测管理 | 自助监测管理 | 市场报告 - | 报告验证 | 个人中心 | 6 |
|--------|--------|--------|--------|------|------|---|
|        |        |        |        |      |      |   |

输入报告编号点击"确认"进行查询

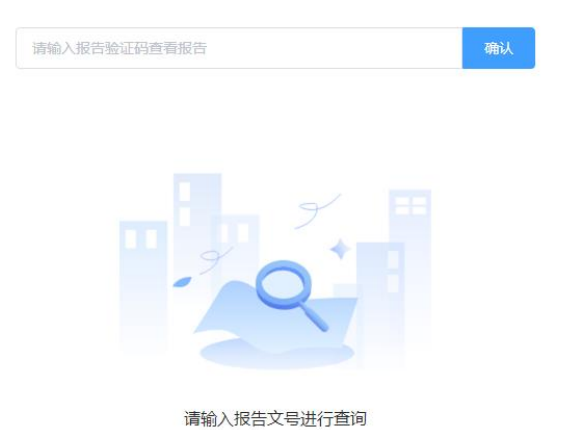

| ×  | 十目监测中心<br>报告认可证书                                          |
|----|-----------------------------------------------------------|
|    | 报告文号:                                                     |
| н. | 报告委托单位:                                                   |
| н. | 报告名称: 成都易播科技有限公司                                          |
| н. | 报告生成时间: 2020年12月25日                                       |
|    | 兹证明,本报告由十目监测中心根据业务规范及要求出具,符合十目监测质量管理体系。证书仅作为报告真实有效的       |
| 1  | 鉴定,不做他用。                                                  |
| н. |                                                           |
|    | 发证日期: 2020年19月25日 (1) (1) (1) (1) (1) (1) (1) (1) (1) (1) |

# 6.户外广告舆情

此功能暂未开放,如需使用请下载"十目监测" APP 在首页可查询

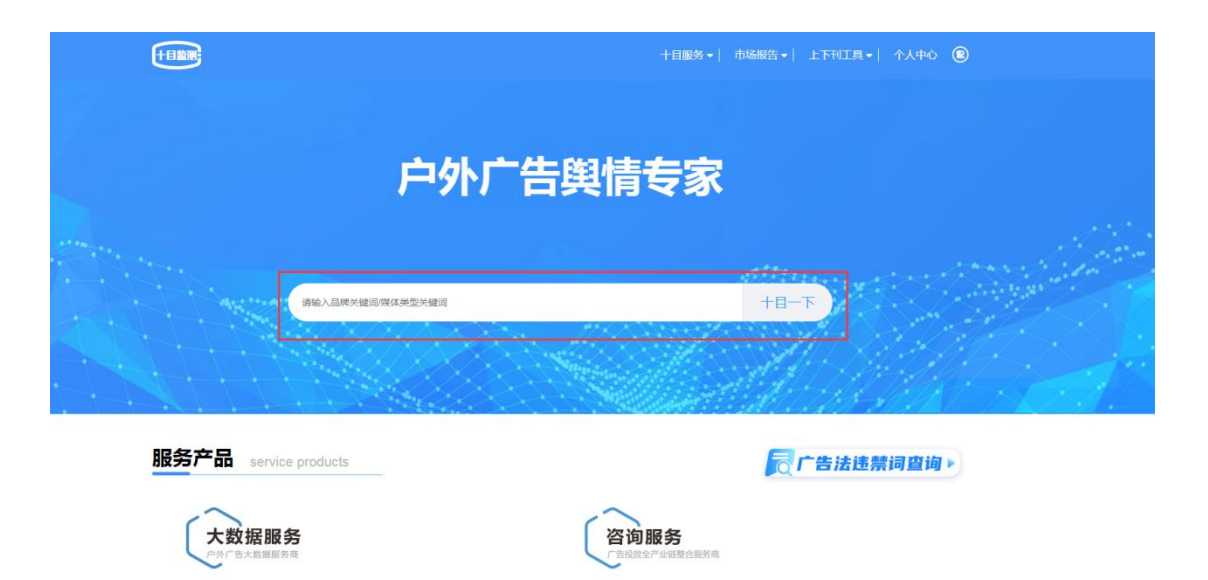

7.个人中心

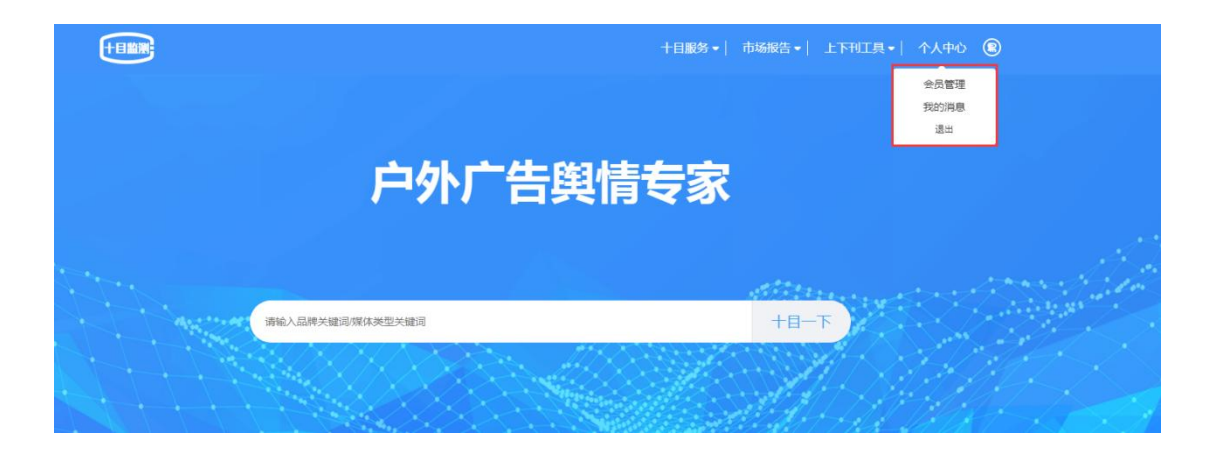

# 5.1 会员管理

点击"会员管理"进入账户的个人中心,十目监测个人中心与易播网个人中心共 用一个。可根据需求查看相关功能

| 首页 / 会员中心 / 个人信息概况 |        |            |                |          |              |
|--------------------|--------|------------|----------------|----------|--------------|
| 会员管理               | 个人资料   |            |                |          | 路账户信息 🕞 我的消息 |
| 会员账户信息             |        |            |                |          |              |
| VIP会员信息            |        | 用户名:小蜜蜂    | 昵称:13880634656 | ♥ VIP会员服 | 路:<br>立即开通   |
| 会员服务               |        | 地区:        | 邮箱:            |          |              |
| 媒体方案管理             |        | 行业:请选择-请选择 |                |          |              |
| 监测数据下载             |        |            |                |          |              |
| 媒体收藏下载             | 会员服务   |            |                |          |              |
| 招标发布列表             |        |            | 12             | _        |              |
| 百件工1991衣           | E)     |            |                |          | <u>1</u>     |
| 企业服务               | 媒体方案管理 | 监测数据下载     | 9米1年4X指679次    | 招标发布列表   | 智库上传列表       |
| 企业信息               |        |            |                |          |              |
| 管理权移交              | 广告监测管理 |            |                |          |              |
| -店铺装修              |        |            |                |          |              |
| -素材管理              |        |            |                |          |              |
| -信息发布              | 监测数据   | 我的监测       |                |          |              |
| 广告监测管理             |        |            |                |          |              |
| -监测数据              |        |            |                |          |              |

# 5.2 我的消息

点击"我的消息"可查看消息列表

| 首页 / 会员中心 / 未读消息 |         |
|------------------|---------|
| 会员管理             | 我的消息(0) |
| 会员账户信息           |         |
| VIP会员信息          |         |
| 会员服务             | . *     |
| 媒体方案管理           | J# +    |
| 监测数据下载           |         |
| 媒体收藏下载           |         |
| 招标发布列表           | 暂无数据    |
| 智库上传列表           |         |
| 企业服务             |         |
| 企业信息             |         |
| 管理权移交            |         |
| 媒体占捕管理           |         |
| -店铺装修            |         |
| -素材管理            |         |
| -信息发布            |         |
| 广告监测管理           |         |
| -监测数据            |         |

# 5.3 退出

点击"退出"当前账户退出。

## 8.进入易播网

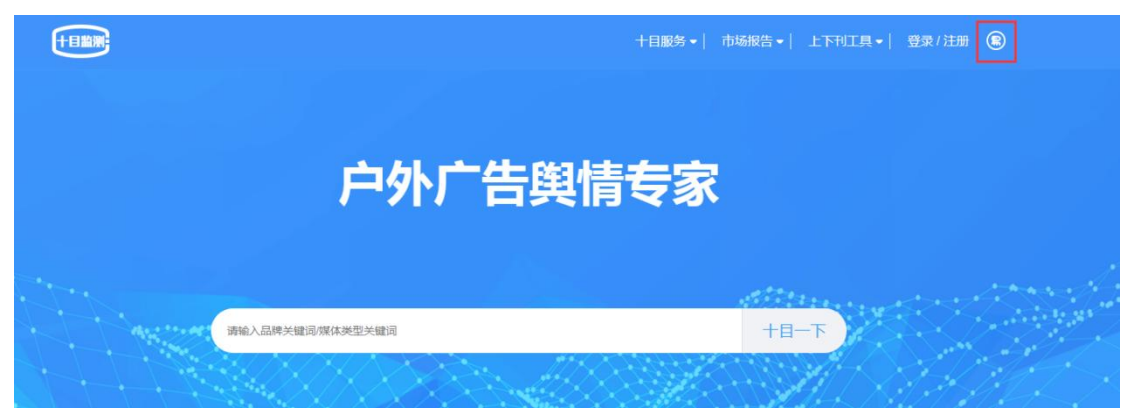

#### 点击"易"图标,可快速切换进入易播网

## 9.广告法违禁词查询

在首页点击"广告违禁词查询"进入查询页面。

| THE REAL PROPERTY OF THE REAL PROPERTY OF THE REAL | 十日服务→                | 市场报告▼│上下刊工具▼│   | 登录/注册 😢 |
|----------------------------------------------------------------------------------------------------|----------------------|-----------------|---------|
|                                                                                                    |                      |                 |         |
| F                                                                                                    | 中外广告舆情专家             |                 |         |
| 建来和联闭缺失转品人的转                                                                                                    | 送職词                  | <del>7-81</del> |         |
|                                                                                                    |                      |                 |         |
| 服务产品 service products                                                                                                    |                      | <b>同广告法违</b> 制  | 禁词查询▶   |
| 大数据服务                                                                                                    | 咨询服务<br>「市场放金产业组织合新有 |                 |         |

可对文字/图片进行检测。

【文字检测】在文字框里面输入需要检测的文案,点击"文字过滤",系统会自动检测违禁词/敏感词。

【图片检测】点击"图片上传"选择需要检测的图片后点击"文字过滤"即可。

|                                                                                                    | 十日服务。  市场报告。  上下刊工具。  个人中心 🛞        |
|----------------------------------------------------------------------------------------------------|-------------------------------------|
| 新广告法违禁词 / 敏感词检测<br>B 通用违禁词 📕 房地产敏感词 📕 医疗敏感词                                                                                                    | 累计过滤文章篇数:804                        |
| 游输入内容                                                                                                    |                                     |
| ▼ 文字対接 ★ 全部清空 ● 数片上传                                                                                                    | 过途统计结果 法禁问数量:0 房地产数感问数量:0 医疗数感问数量:0 |
| 人工审查                                                                                                    |                                     |
| ▲ 國文审查 ▲ 视频审查 ▲ 常频审查 ▲ 小广告图片(唯一广告主题)视为1个预审对象,多个广告图片诱分开下单;工作日15点以前下单,最快当天出结果【针对广告素材中涉及广告内容、表现形式、行业证明材料,代言人、合规性(暴恐、迷信、色情、歌感)等,优据(广告法)及行识广告管理法发布前预高者应,本服务高向广告主,广告经常者、广告发布者提供,仅针对尚未在中国境内发布的广告有效,下同】 | APP下载<br>新广告法违禁词 敏感词<br>335个 318个   |

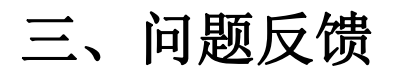

如有系统使用问题,请拨打电话: 400-606-1611

也可添加客服微信 专职咨询: shimu202001 技术支持: shimu202002 业务咨询: shimu202003